# УКРАЇНСЬКА ДЕРЖАВНА АКАДЕМІЯ ЗАЛІЗНИЧНОГО ТРАНСПОРТУ

# ФАКУЛЬТЕТ АВТОМАТИКИ, ТЕЛЕМЕХАНІКИ ТА ЗВ'ЯЗКУ

Кафедра "Транспортний зв'язок"

# МЕТОДИЧНІ ВКАЗІВКИ ДО ЛАБОРАТОРНОЇ РОБОТИ З ДИСЦИПЛІНИ "Автоматизація бізнес-процесів" спеціальності "Автоматика та автоматизація на транспорті"

для студентів факультету "Автоматика, телемеханіка і зв'язок" усіх форм навчання, студентів і магістрів ІППК та слухачів ФПК Методичні вказівки розглянуто та рекомендовано до друку на засіданні кафедри "Транспортний зв'язок" 19 березня 2014 р., протокол № 9.

Наведено теоретичні відомості про існуючі методи знаходження несправностей мережі локального доступу, збору статистичних даних щодо переданих та отриманих даних, помилки приймання/передачі, команди, які дозволяють отримати уявлення про технічний стан локальних мереж.

Методичні вказівки призначено для студентів факультету АТЗ всіх форм і термінів навчання, студентів і магістрів ІППК та слухачів ФПК.

### Укладач

доц. М.О. Колісник

Рецензент

д.т.н., професор Є.Л. Казаков провідний співробітник Наукового центру повітряних сил Харківського університету повітряних сил ім. І. Кожедуба

# Лабораторна робота 4 ДОСЛІДЖЕННЯ ПРИНЦИПІВ ОРГАНІЗАЦІЇ ТРАСУВАННЯ МАРШРУТІВ У ЛОКАЛЬНІЙ МЕРЕЖІ ПЕРЕДАЧІ ДАНИХ ТА ВИЗНАЧЕННЯ ЇЇ ТЕХНІЧНОГО СТАНУ

# 1 МЕТА РОБОТИ

Закріпити теоретичні знання і набути практичних навичок і умінь в дослідженні методів контролю параметрів трафіка в локальних обчислювальних мережах при реалізації бізнес-процесів; в проведенні пошуку несправностей в абонентській кабельній мережі, в проведенні аналізу потоку даних, що передається в мережі локального доступу; контролювати технічний стан маршрутизаторів мережі та мережевих карт персональних комп'ютерів, збирати і аналізувати статистичні дані стану обладнання локальних мереж, аналізувати час затримок у вузлах локальних мереж при передачі даних, аналізувати маршрути передачі даних і помилки, що виникають при їх передачі.

# 2 ЗАВДАННЯ ДЛЯ ДОМАШНЬОГО ОПРАЦЮВАННЯ

1 За літературою, конспектом лекцій і даними методичними вказівками вивчити принципи, методи і практичні прийоми організації вимірювань в мережі локального доступу.

2 Ознайомитись з особливостями роботи з командним рядком в операційній системі Windows 7.

3 Навчитись виявляти несправності мережі локального доступу.

4 Вивчити особливості використання протоколу ІСМР.

5 Вивчити особливості використання команд *ping, tracert, ipconfig, netstat* в операційній системі Microsoft Windows 7 при аналізі технічного стану мереж.

3

# КОНТРОЛЬНІ ПИТАННЯ

1 Поясніть, з якою метою в мережах передачі даних використовується протокол *ICMP*?

2 Назвіть основні команди командного рядка для збору статистичних даних щодо переданих пакетів в мережі локального доступу.

3 Поясніть, яким чином можна отримати таблицю маршрутизації в командному рядку.

4 Поясніть призначення та принцип дії команди *ping*.

5 Яким чином, отримавши відлуння-відповіді виконання команди *ping*, можна зробити висновок про технічний стан мережі передачі даних?

6 Поясніть принцип дії та призначення команди *tracert*.

7 Поясніть призначення команди *netstat*.

8 Поясніть принцип дії та призначення команди *arp*.

9 Поясніть принцип дії та призначення команди route print.

10 Які параметри команди *ping* можна змінювати для отримання більш точної інформації про технічний стан мережі передачі даних?

11 Які параметри команди *tracert* можна змінювати для отримання більш точної інформації про технічний стан мережі передачі даних?

12 Які параметри команди *netstat* можна змінювати для отримання більш точної інформації про технічний стан мережі передачі даних?

13 Які параметри команди *arp* можна змінювати для отримання більш точної інформації про технічний стан мережі передачі даних?

14 Як отримати статистичні дані передачі даних в мережі, що побудована на основі технології Ethernet?

15 Як отримати статистичні дані в мережі передачі даних і додатково вивести роздруківку таблиці маршрутизації?

# З ОСНОВНІ ТЕРМІНИ ТА ВИЗНАЧЕННЯ

**OSI** (взаємозв'язок відкритих систем) - кваліфікує стандарти для обміну інформацією між системами, які "відкриті" одна з одною для цієї мети в силу їх взаємного використання чинним стандартам.

*Відкрита система* - подання до еталонної моделі тих аспектів реальної відкритої системи, які доречні OSI.

**Реальна система** - набір з одного або декількох комп'ютерів, відповідного програмного забезпечення, периферійних пристроїв, терміналів, людей-операторів, фізичних процесів, засобів передачі інформації, і т.д., який утворює автономну систему, здатну цілком виконувати обробку інформації та/або передачу інформації.

*Реальна відкрита система* - реальна система, яка відповідає вимогам стандартів OSI в її зв'язку з іншими реальними системами.

*ICMP* (Internet Control Message Protocol) - протокол керуючих повідомлень в стеці протоколів TCP/IP, застосовуваний в міжнародній комп'ютерній мережі Internet.

**DHCP** (Dynamic Host Configuration Protocol) - протокол динамічної конфігурації вузла) - мережевий протокол, що дозволяє комп'ютерам автоматично одержувати IP-адресу та інші параметри, необхідні для роботи в мережі TCP/IP. Даний протокол працює за моделлю *«клієнт-сервер»*.

*ARP* (Address Resolution Protocol) - протокол дозволу адрес, призначений для визначення MAC-адреси за відомою IP-адресою.

*WINS* (Windows Internet Name Service) — служба NetBIOS-імен комп'ютерів з IP-адресами вузлів. Сервер **WINS** здійснює реєстрацію імен, виконання запитів і звільнення імен.

*Ping* (Packet Internet Groper) – програма, що використовується для перевірки налагодження набору протоколів TCP/IP.

*Мережевий адаптер* (Network Interface Card - NIC) – системна плата, що надає можливість обміну даними з мережею.

*IP-адреса* IPv4 - 32-бітова адреса, що використовується в мережі Internet.

*Марирутизатор* (Router) – пристрій об'єднаних мереж, що пересилають пакети між мережами на основі адрес третього рівня.

Пакет (Packet) – логічно згрупована інформація, що включає в себе заголовок, який вміщує керуючу інформацію і (звичайно) дані користувачів.

**Фрейм** (Frame) - логічно згрупована інформація, що пересилається в вигляді блоку даних канального рівня по середовищу передачі даних.

*Стек протоколів* (Protocol Suite) – набір зв'язаних між собою комунікаційних протоколів, що функціонують спільно і як одне ціле керуючих функціонуванням деяких або всіх семи рівнів моделі OSI.

**Брандмауер** (Firewall) – програмне забезпечення, що працює на маршрутизаторі або сервері, або окремий апаратний компонент мережі, який захищає ресурси приватної мережі від несанкціонованого доступу користувачів з інших мереж.

*Хост* (Host) або *вузол* — будь-який пристрій, що надає сервіси формату «клієнт-сервер» в режимі сервера за будь-якими інтерфейсами і унікально визначений на цих інтерфейсах. В більш вузькому значенні под хостом можуть розуміти будь-який компьютер, сервер, підключений до локальної або глобальної мережі.

*GGP* (Gateway-to-Gateway Protocol) – протокол, який дозволяє здійснювати процес управління шлюзами, забезпечуючи їх взаємодію один з одним.

# 4 ОСНОВНІ ТЕОРЕТИЧНІ ВІДОМОСТІ

Всі мережі передачі даних в даний час повинні організовуватись на основі моделі взаємодії відкритих систем OSI (ISO) або на основі моделі TCP/IP. На рисунку 1 наведено модель OSI, модель TCP/IP та перелік відповідних їх рівням протоколів.

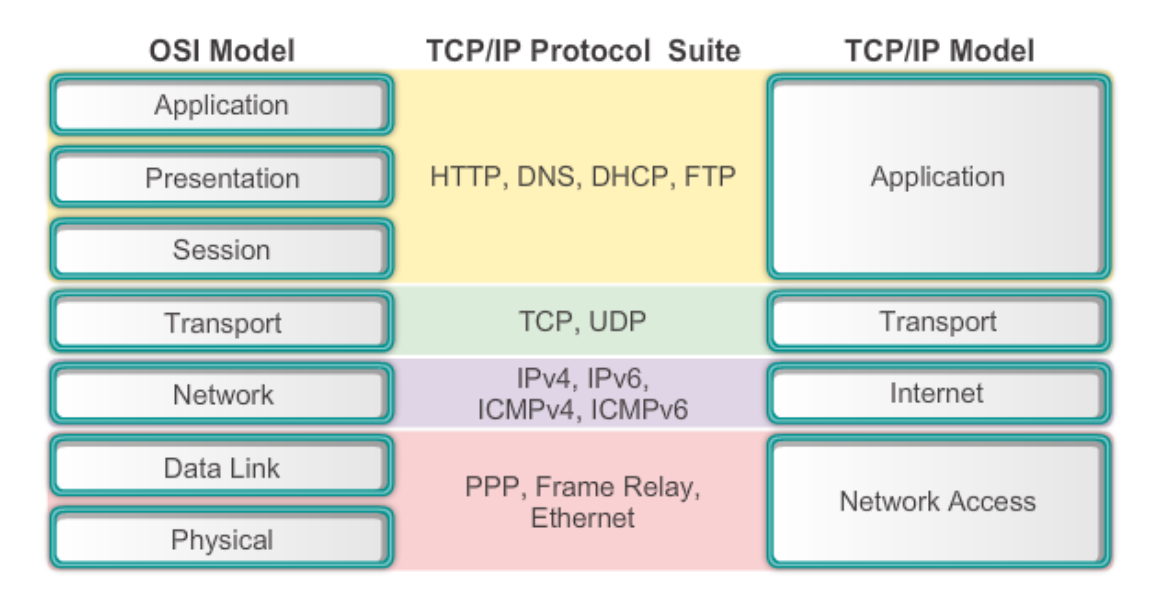

Рисунок 1 – Відповідність рівнів моделі OSI моделі TCP/IP

Три перших рівні моделі OSI визначають функції безпосередньо передачі даних. Від них залежить фізична доставка сигналу по мережі. Останні чотири рівні управляють передачею даних на рівні хост-машин.

# Рівень 1 – Фізичний (Physical)

Відповідає за наявність сигналу в лінії, передачу довічного сигналу. Описує природу середовища передачі даних (рівень напруги на обладнанні, радіочастоти, рівень загасання світлового сигналу в оптичному волокні та інші подібні аспекти).

# Рівень 2 – Канальний (Data Link)

Доступ до середовища передачі даних. Другий рівень забезпечує передачу фреймів (кадрів). Фрейм - це блоки даних, розділених для зручності і стабільності передачі на відрізки. На канальному рівні даним, переданим на фізичному рівні, призначається початок і кінець, вказується послідовність даних.

# Рівень 3 – Мережевий (Network)

Цей рівень користується можливостями, наданими йому рівнем 2. На рівні виконується обробка адрес і здійснюється маршрутизація між різними мережами.

# Рівень 4 – Транспортний (Transport)

Забезпечує зв'язок між кінцевими пристроями, завершує процес передачі даних, контролює потік даних, перевіряє правильність доставки і адресації. Простіше кажучи забезпечує зв'язок між двома пристроями.

# Рівень 5 - Сеансовий (Session)

Керує сеансами передачі даних, відновлює аварійно закінчені сеанси. Цей же рівень перетворює доменні імена, зручні для людей, в реальні мережеві адреси.

# Рівень 6 - Рівень уявлень (Presentation)

Рівень 6 встановлює взаємозв'язок між комп'ютерами, на цьому рівні вирішуються такі завдання, як перекодування переданої інформації.

# Рівень 7 - Рівень додатків (Application)

Служить прошарком між мережею та комп'ютерними програмами. Обслуговує тільки прикладні процеси. Перевіряє можливість ресурсів для роботи додатків.

В моделі TCP/IP перелік рівнів та відповідних протоколів наведено на рисунку 2.

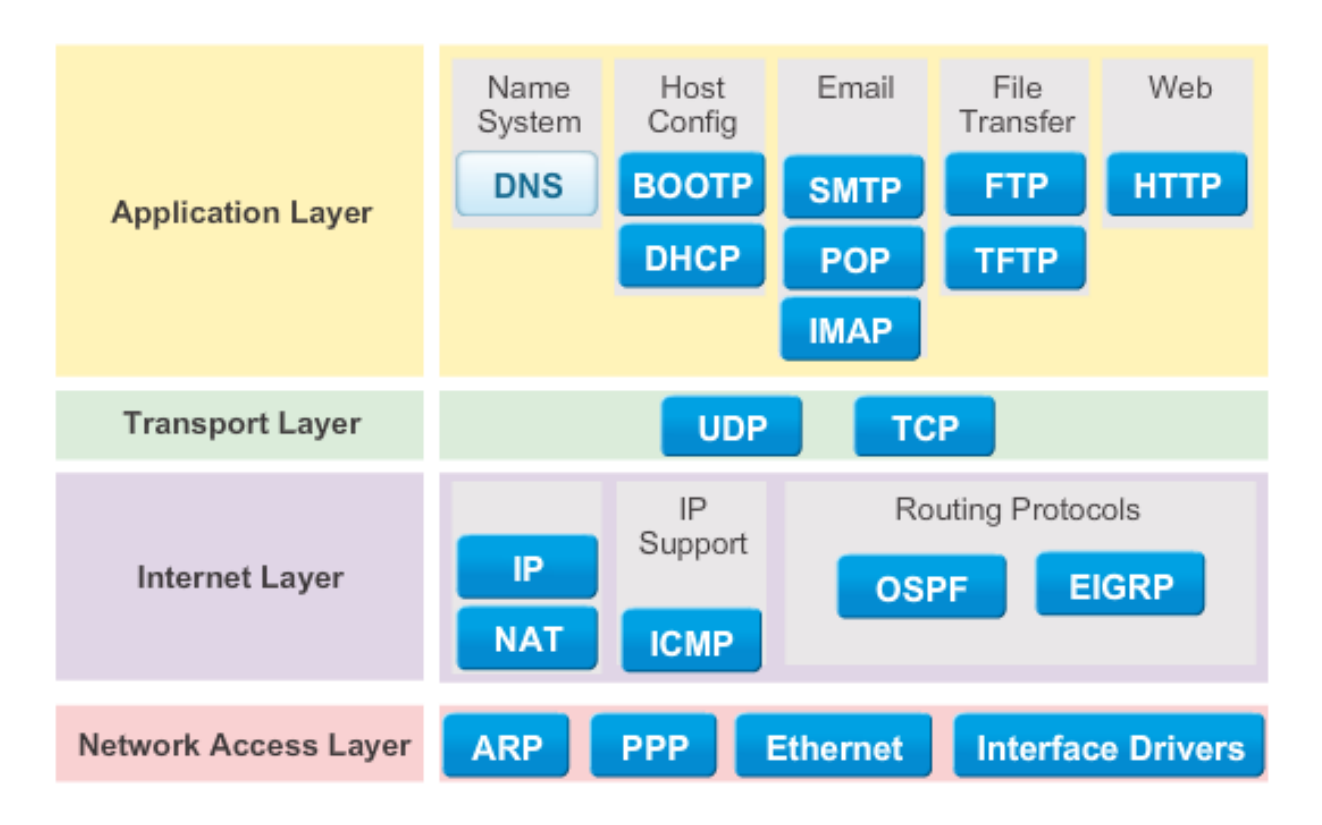

Рисунок 2 - Модель ТСР/ІР

Несправності передачі даних найчастіше виникають в середовищі передачі даних, з цієї причини шукати несправності доцільно саме на трьох перших рівнях моделі OSI.

На фізичному рівні в мережі локального доступу можуть виникати такі несправності, як відсутність сигналу в лінії з наких найбільш поширених причин:

а) обрив кабелю;

б) поганий контакт в місці приєднання кабелю;

в) неправильне під'єднання рознімача до жил кабелю (не у відповідності до стандартів ТІА/ЕІА 568А,В); г) непідключення кабелю;

д) підключення кабелю не до того порту;

е) відсутність живлення на обладнанні;

ж) замикання контактів кабелю;

к) несправність мережевого інтерфейсу.

Такі помилки і неполадки слід шукати на канальному рівні моделі OSI:

а) неправильно задана тактова частота на послідовних інтерфейсах;

б) неправильно заданий номер VLAN і тип порту;

в) неправильно вказаний метод інкапсуляції;

г) дублювання запитів і відповідей за протоколом **агр**;

д) несправність мережевого інтерфейсу.

На мережевому рівні моделі OSI можуть виникати помилки і несправності внаслідок таких причин:

а) неправильне зазначення IP мережі;

б) неправильна IP адреса мережевого інтерфейсу;

в) помилково вказано маску підмережі;

г) неправильна адреса DNS сервера;

д) неправильна маршрутизація;

е) невиконання активізації роботи протоколу маршрутизації;

ж) активізація неправильного протоколу маршрутизації.

На більш високих рівнях можуть траплятися помилки адміністрування, що призводять до несправностей мережі:

а) у разі використання DHCP сервера - помилка в його конфігурації і неправильно вказана фізична адреса користувача;

б) неправильне конфігурування брандмауером;

в) несправний DNS сервер.

При вирішенні завдання пошуку та усунення неполадок потрібно виконати такий алгоритм дій.

а) отримати докладну інформацію про виниклу проблему. Чітке визначення і повний її опис;

б) визначити найбільш ймовірні причини виникнення проблеми, включаючи дані про проблеми подібного роду, що будьколи виникали в тому ж сегменті мережі, з тим же абонентом. Розставити причини за пріоритетністю;

в) на третьому етапі складається план дій з вирішення проблеми, заснований на даних, отриманих на другому етапі;

г) реалізація плану дій повинна відбуватися з його строгим дотриманням. В іншому випадку можна зробити ще більше помилок і неефективно витратити час. Після виконання кожного кроку слід перевіряти, чи вирішено проблему, чи ні;

д) перевірити результати виконання процедур усунення неполадок. Необхідно переконатись в тому, що проблема вичерпана і мережа працює належним чином;

е) у тому випадку, якщо проблему не усунуто, варто переглянути дії, виконані на третьому і четвертому етапі.

Для визначення правильності функціонування мережі локального доступу використовується протокол ICMP в стеці протоколів TCP/IP.

Протокол Internet (IP) [1] використовується для обробки дейтаграми, що передається між хост-комп'ютерами в системі об'єднаних мереж, названій Catenet [2]. Пристрої, що здійснюють з'єднання різних мереж, називаються шлюзами. Для забезпечення управління шлюзи взаємодіють один з одним за допомогою протоколу Gateway-to-Gateway Protocol (GGP) [3, 4]. Часом шлюз чи хост-комп'ютер, що отримує дані, обмінюється інформацією з хосткомп'ютером, який відправляє ці дані. Саме для таких цілей використовується даний протокол протокол контрольних -(*ICMP*). використовує повідомлень Internet ICMP основні властивості протоколу Internet (IP), якщо б ICMP був протоколом більш високого рівня. Однак фактично ІСМР є складовою частиною протоколу Internet і повинен бути складовою частиною кожного модуля IP.

Повідомлення *ICMP* повинні відправлятися в деяких скрутних ситуаціях. Наприклад, коли дейтаграма не може досягти свого адресата, коли шлюз не має достатньо місця у своєму буфері для

передачі будь-якої дейтаграми, або коли шлюз наказує хосткомп'ютеру відправляти інформацію з більш коротким маршрутом.

Протокол Internet не створений для того, щоб забезпечувати абсолютну надійність передачі інформації. Метою ж даних контрольних повідомлень є забезпечення зворотного зв'язку, оповіщення відправника даних про несправності, що виникають в комунікаційному обладнанні. Протокол не дає гарантій, що дейтаграма досягає свого адресата або що контрольне повідомлення буде повернене комп'ютеру, який відправив дані. Деякі з дейтаграм можуть зникнути в мережі, не викликавши при цьому ніяких оповіщень. Протоколи вищого рівня, що використовують протокол IP, повинні застосовувати свої власні процедури для забезпечення надійності передачі даних, якщо така потрібна.

Повідомлення ІСМР протоколу, як правило, сповіщають про помилки, що виникають при обробці дейтаграм. Щоб проблеми з передачею повідомлень не викликали появи нових повідомлень, щоб це у свою чергу не привело до лавиноподібного зростання кількості повідомлень, які циркулюють в мережі, констатується, що не можна посилати повідомлення про повідомлення. Також констатується, що ІСМР повідомлення можна надсилати лише про проблеми, що виникають при обробці нульового фрагмента в сегментованій дейтаграмі (нульовий фрагмент має нуль в полі зсуву фрагмента). *ICMP* повідомлення посилаються за допомогою стандартного ІРзаголовка. Перший байт в полі даних дейтаграмі - це поле типу ІСМР повідомлення. Значення цього поля визначає формат всіх інших даних у дейтаграму. Будь-яке поле, яке позначене "unused", зареєстровано для наступних розробок і повинно при відправленні містити нулі. Однак одержувач не повинен використовувати значення цих полів (за винятком процедури обчислення контрольної суми).

# 5 ПОРЯДОК ВИКОНАННЯ ЛАБОРАТОРНОЇ РОБОТИ

В ході виконання лабораторної роботи студенти повинні виконати наступні кроки для визначення технічного стану мережі локального доступу.

# 1 Перевірка конфігурації за допомогою засобу *ipconfig*

Щоб перевірити конфігурацію TCP/IP на комп'ютері за допомогою засобу *ipconfig*, натисніть кнопку *Пуск*, виберіть пункт **Выполнить** та введіть команду *ств*. Для отримання відомостей про конфігурацію комп'ютера, включаючи його IP-адресу, маску підмережі і шлюз за замовчуванням, можна використовувати команду *ipconfig* (рисунок 3).

| 🖬 Administrator: C:\Windows\system32\cmd.exe                                                                                                    |   |  |  |  |  |  |  |  |  |
|----------------------------------------------------------------------------------------------------|---|--|--|--|--|--|--|--|--|
| Copyright (c) 2006 Microsoft Corporation. All rights reserved.                                                                                                    | • |  |  |  |  |  |  |  |  |
| C=\Users\Administrator>ipconfig /?                                                                                                    |   |  |  |  |  |  |  |  |  |
| USAGE:<br>ipconfig [/allcompartments] [/? ¦ /all ¦<br>/renew [adapter] ¦ /release [adapter] ¦<br>/flushdns ¦ /displaydns ¦ /registerdns ¦<br>/showclassid adapter ¦<br>/setclassid adapter [classid] ]                                                                                                    |   |  |  |  |  |  |  |  |  |
| uhere                                                                                                    |   |  |  |  |  |  |  |  |  |
| adapter Connection name<br>(wildcard characters * and ? allowed, see examples)                                                                                                    |   |  |  |  |  |  |  |  |  |
| Options:Display this help message/?Display full configuration information./all compartmentsDisplay information for all compartments./releaseRelease the IPv4 address for the specified adapter./release6Release the IPv4 address for the specified adapter./renewRenew the IPv4 address for the specified adapter./renewRenew the IPv4 address for the specified adapter./renew6Renew the IPv6 address for the specified adapter./renew6Renew the IPv6 address for the specified adapter./registerdnsPurges the DNS Resolver cache./registerdnsRefreshes all DHCP leases and re-registers DNS names/displaydnsDisplays all the dhep class IDs allowed for adapter./setclassidModifies the dhcp class id. |   |  |  |  |  |  |  |  |  |
| The default is to display only the IP address, subnet mask and default gateway for each adapter bound to ICP/IP.                                                                                                    |   |  |  |  |  |  |  |  |  |
| For Release and Renew, if no adapter name is specified, then the IP address<br>leases for all adapters bound to TCP/IP will be released or renewed.                                                                                                    |   |  |  |  |  |  |  |  |  |
| For Setclassid, if no ClassId is specified, then the ClassId is removed.                                                                                                    |   |  |  |  |  |  |  |  |  |
| Examples:<br>> ipconfig /all Show information<br>> ipconfig /all Show detailed information<br>> ipconfig /renew renew all adapters<br>> ipconfig /renew EL* renew any connection that has its<br>name starting with EL<br>> ipconfig /release *Con* release all matching connections,<br>eg. "Local Area Connection 1" or<br>"Local Area Connection 2"<br>> ipconfig /allcompartments Show detailed information about all<br>compartments<br>> ipconfig /allcompartments /all Show detailed information about all<br>compartments                                                                                                    |   |  |  |  |  |  |  |  |  |

Рисунок 3 – Синтаксис та параметри команди *ipconfig* 

Якщо вказати для *ipconfig* параметр /all, буде створений докладний звіт про конфігурацію всіх інтерфейсів, включаючи адаптери віддаленого доступу. Звіт *ipconfig* можна записати у файл, що дозволить вставляти його в інші документи. Для цього введіть команду

# ipconfig ім'я\_папки ім'я\_файла.

У результаті звіт буде збережений у файлі з вказаним ім'ям і поміщений у вказану папку.

Звіт команди *ipconfig* дозволяє виявити помилки в конфігурації мережі комп'ютера. Наприклад, якщо комп'ютер має IP-адресу, яку вже присвоєно іншому комп'ютеру, то маска підмережі буде мати значення **0.0.0.0**.

Якщо комп'ютер має IP- адресу 169.254.у.z і маску підмережі 255.255.0.0, то IP-адреса була призначена засобом автоматичного призначення IP-адрес APIPA операційної системи Windows 7. Це означає, що TCP/IP налаштований для автоматичної конфігурації, сервер DHCP не був знайдений і не була вказана альтернативна конфігурація. У цій конфігурації для інтерфейсу не заданий шлюз за замовчуванням.

Якщо комп'ютер має IP-адресу **0.0.0.0**, значить, він був перевизначений засобом опитування носія DHCP. Це може бути викликане тим, що мережевий адаптер не знайшов підключення до мережі, або тим, що протокол TCP/IP виявив IP-адресу, яка дублює присвоєну вручну адресу комп'ютера.

# 2 Перевірка підключення за допомогою команди ping

Більшість мережевих протоколів підтримує відлуння-протокол, що дозволяє провести найпростішу перевірку мережевого з'єднання. Відлуння-протокол дозволяє перевірити коректність маршрутизації мережевих пакетів.

Якщо в конфігурації TCP/IP не було виявлено помилок, необхідно перевірити можливість підключення комп'ютера до інших комп'ютерів в мережі TCP/IP. Для цього використовується команда *ping*.

За допомогою засобу *ping* можна перевірити підключення на piвні IP моделі TCP/IP або мережевому рівні моделі OSI. Команда *ping* відправляє на інший комп'ютер повідомлення з відлуннязапитом за протоколом **ICMP** і чекає пакетів відповіді від цього вузла (рисунки 4 та 5). Інформація, що виводиться командою *ping*, вміщує співвідношення кількості успішно отриманих відповідей до відправлених і середній час проходження пакетів до одержувача.

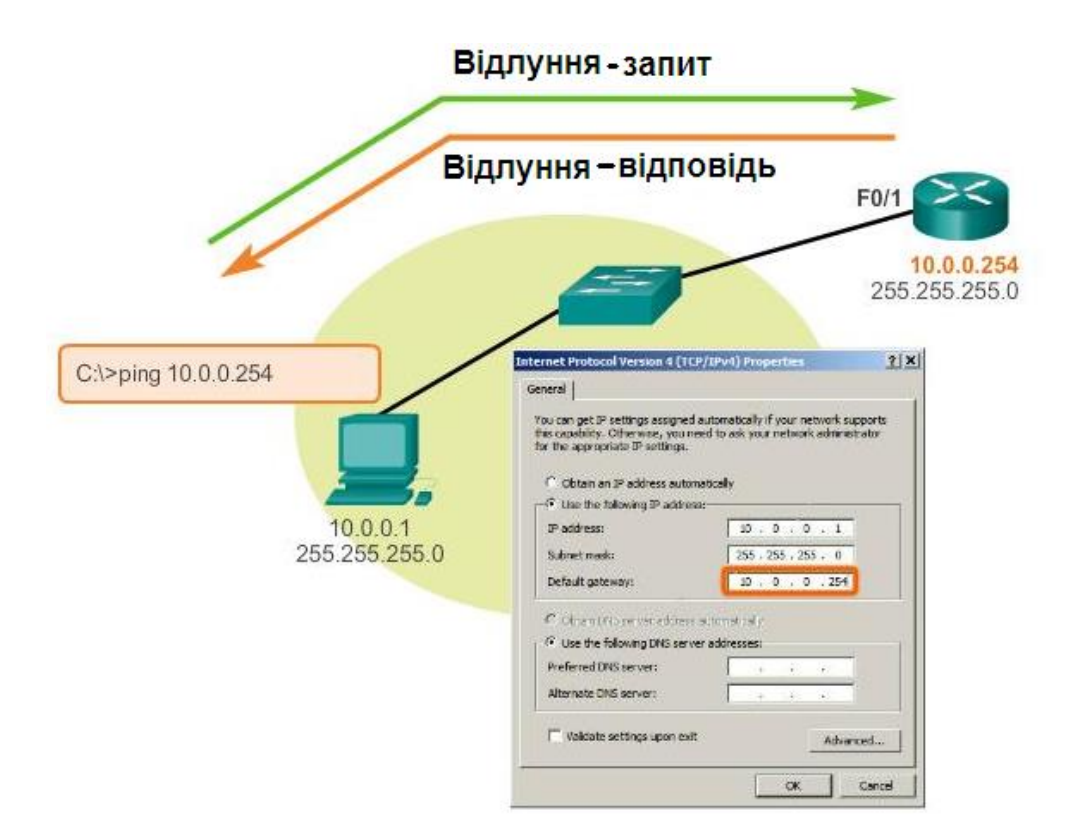

Рисунок 4 – Приклад контролю підключень в локальній мережі при передачі даних за протоколом IPv4 за допомогою команди *ping* 

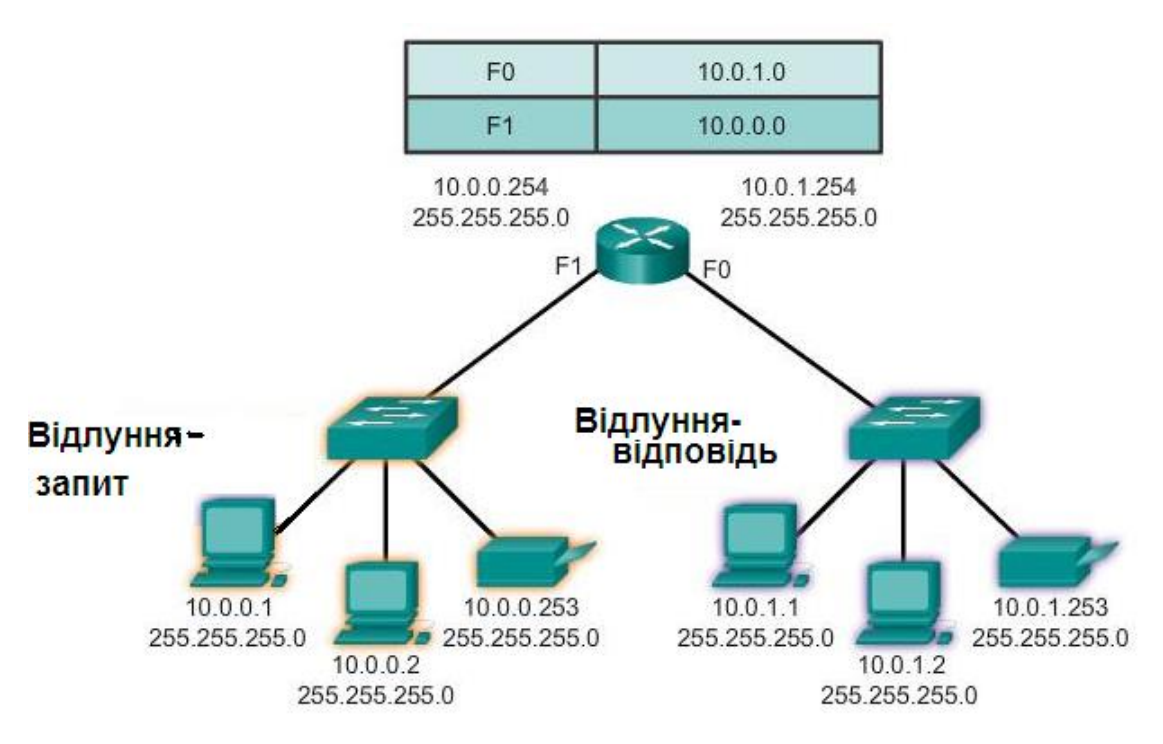

Рисунок 5 – Приклад контролю підключень у віддаленій локальній мережі при використанні команди *ping* віддаленого комп'ютера

За допомогою засобу *ping* можна дізнатися, чи може головний комп'ютер відправляти IP- пакети на комп'ютер - одержувач. Команду *ping* можна також використовувати для виявлення того, чим викликана проблема - несправністю мережевих пристроїв або несумісністю конфігурацій. Результати роботи такого відлуння-протокола можуть допомогти оцінити надійність з'єднання, затримки передачі пакетів, а також працездатність вузла.

Примітка - Якщо була виконана команда *ipconfig/all* і відобразилася конфігурація IP, то адресу замикання на себе і IP-адресу комп'ютера не потрібно перевіряти за допомогою команди *ping*. Ці завдання вже були виконані командою *ipconfig* при виведенні конфігурації.

При усуненні несправностей слід переконатися, що існує маршрутизація між локальним комп'ютером і вузлом мережі. Для цього використовується команда

### ping IP-adpeca.

Примітка - IP-адреса є IP-адресою вузла мережі, до якого потрібно підключитися.

Щоб використовувати команду *ping*, необхідно виконати такі дії:

a) задати адресу замикання на себе (loopback - внутрішня зворотна петля), щоб перевірити працездатність стека протоколів TCP/IP і функції приймання і передачі мережевого адаптера. Для цього служить така команда:

### ping 127.0.0.1.

Якщо контроль за зворотного зв'язку завершиться помилкою, це означає, що стек IP не відповідає.

Подібна поведінка спостерігається в наступних випадках:

• несправні драйвери ТСР;

• не працює мережевий адаптер;

• інша служба заважає роботі протоколу ІР.

б) необхідно звернутись за IP- адресою локального комп'ютера, щоб переконатися в тому, що він був правильно доданий в мережу. Якщо таблиця маршрутизації не містить помилок, ця процедура просто призведе до направлення пакета за адресою замикання на себе (loopback) *127.0.0.1* (рисунки 6 та 7).

ping 127.0.0.1

tracert 127.0.0.1.

або

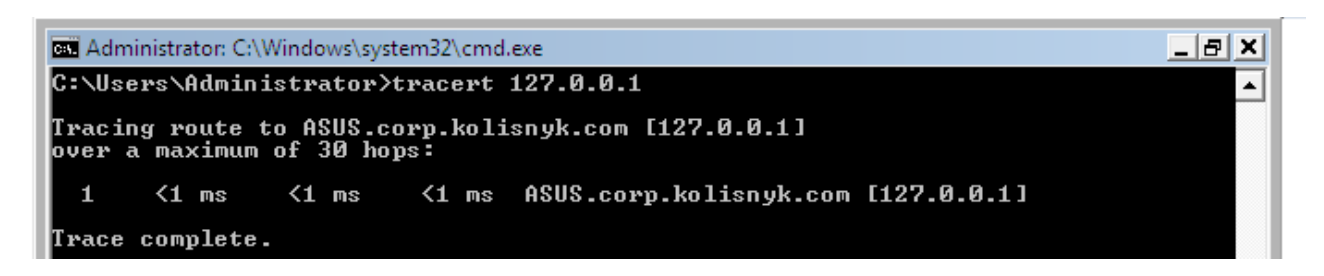

Рисунок 6 – Перевірка працездатності стеку протоколів TCP/IP при замиканні петлі (loopback) при використанні команди *tracert* 

| Administrator: C:\Windows\system32\cmd.exe                                                                                                    | _ 8 × |
|----------------------------------------------------------------------------------------------------|-------|
| C:\Users\Administrator>ping 127.0.0.1                                                                                                    | -     |
| Pinging 127.0.0.1 with 32 bytes of data:<br>Reply from 127.0.0.1: bytes=32 time<1ms TTL=128<br>Reply from 127.0.0.1: bytes=32 time<1ms TTL=128<br>Reply from 127.0.0.1: bytes=32 time<1ms TTL=128<br>Reply from 127.0.0.1: bytes=32 time<1ms TTL=128 |       |
| Ping statistics for 127.0.0.1:<br>Packets: Sent = 4, Received = 4, Lost = 0 (0% loss),<br>Approximate round trip times in milli-seconds:<br>Minimum = Oms, Maximum = Oms, Average = Oms                                                              |       |

Рисунок 7 – Перевірка працездатності стеку протоколів TCP/IP при замиканні петлі (loopback) при використанні команди *ping* 

Для перевірки конфігурації адреси набору протоколів TCP/IP для локального пристрою служить така команда:

# ping IP - адреса локального вузла.

Якщо контроль за зворотного зв'язку виконаний успішно, але локальна IP-адреса не відповідає, можливо, проблема полягає в таблиці маршрутизації драйвера мережевого адаптера.

в) необхідно звернутись за IP-адресою шлюзу за замовчуванням, щоб перевірити його працездатність, можливість зв'язку з локальним вузлом локальної мережі і можливість доступу до інших мереж. Для цього служить така команда:

### ping IP-адреси стандартного шлюзу.

Якщо звернення завершилося невдало, це може означати, що проблема полягає в мережевому адаптері, маршрутизаторі/шлюзі, кабелі або іншому мережевому пристрої;

г) далі необхідно звернутись за IP-адресою віддаленого вузла, щоб перевірити можливість зв'язку з віддаленим пристроєм. Для цього служить така команда:

### ping IP-адреса віддаленого вузла.

Якщо звернення завершилося невдало, це може означати, що віддалений вузол не відповідає або проблема полягає в мережевих пристроях між комп'ютерами. Щоб виключити можливість відсутності відповіді віддаленого вузла, перевірте зв'язок з іншим віддаленим вузлом за допомогою команди *ping*;

д) зверніться за IP- адресою віддаленого вузла, щоб перевірити, чи може бути дозволено ім'я віддаленого вузла. Для цього служить така команда:

### ping ім'я віддаленого вузла.

Команда *ping* використовує дозвіл імен для дозволу імені комп'ютера в IP-адресу. Тому, якщо звернення за IP-адресою проводиться успішно, а звернення на і'мя - невдало, проблема полягає в дозволі імені вузла, а не в мережевому підключенні. Перевірте, чи налаштовані для комп'ютера адреси сервера DNS (вручну у властивостях TCP/IP або автоматично). Якщо адреси сервера DNS виводяться командою *ipconfig/all*, треба звернутись за адресами серверів, щоб перевірити, чи доступні вони.

Коди, що повертаються командою *ping*, наведені в таблиці 1.

| Код | Значення                           | Імовірна причина                           |
|-----|------------------------------------|--------------------------------------------|
| !   | Кожний знак оклику означає         | Пакет команди <i>ping</i> пересланий       |
|     | отримання ІСМР відлуння-відповіді  | успішно                                    |
| •   | Кожна крапка означає, що минув     | Може бути ознакою одної з                  |
|     | час очікування відповіді мережевим | проблем:                                   |
|     | сервером                           | а) команда <i>ping</i> блокується          |
|     |                                    | списком керування доступу в                |
|     |                                    | маршрутизаторі;                            |
|     |                                    | б) маршрутизатор не знайшов                |
|     |                                    | маршруту для доставки ІСМР-                |
|     |                                    | повідомлення;                              |
|     |                                    | <li>в) в лінії є фізичні несправності</li> |
|     |                                    | з'єднання                                  |
| U   | Отримане нерозпізнане ІСМР-        | Маршрутизатор не може знайти               |
|     | повідомлення                       | маршрут до адреси одержувача               |
| С   | Одержувач скидає отримані ICMP-    | Пристрій на маршруті передачі,             |
|     | пакети і вказує на необхідність    | можливо, одержувач, отримав                |
|     | придушення відправника даних       | занадто багато пакетів даних;              |
|     |                                    | необхідно перевірити                       |
|     |                                    | статистику черг пакетів                    |
| &   | Минув час існування ІСМР-пакета    | Можливо, пакет зациклився                  |

Таблиця 1 - Коди, що повертаються командою *ping* 

е) якщо на одному з етапів використання засобу *ping* виникають помилки, виконайте такі дії:

• переконайтеся, що IP-адреса локального комп'ютера дійсна і правильно задана на вкладці *Общие* діалогового вікна *Свойства* протоколу Інтернету (TCP/IP) або за допомогою засобу *ipconfig*;

• переконайтеся, що налаштований шлюз за замовчуванням і є зв'язок між вузлом і шлюзом за замовчуванням. Для вирішення проблем повинен бути налаштований тільки один шлюз за замовчуванням. Хоча шлюзів за замовчуванням може бути декілька, всі шлюзи крім першого використовуються тільки тоді, коли стек TCP/IP визначає, що перший шлюз не працює. При усуненні неполадок визначається стан першого з налаштованих шлюзів. Для полегшення завдання всі інші шлюзи можна видалити.

### 3 Перевірка маршрутизації за допомогою засобу PathPing

**PathPing** - це засіб, який виявляє втрати пакетів на маршрутах їх проходження по мережі передачі даних, що включають кілька стрибків. Звернувшись за допомогою **PathPing** до віддаленого вузла, можна переконатися, що маршрутизатори, через які проходить пакет, працюють нормально (рисунок 8). Для цього служить така команда:

pathping IP-адреса віддаленого вузла.

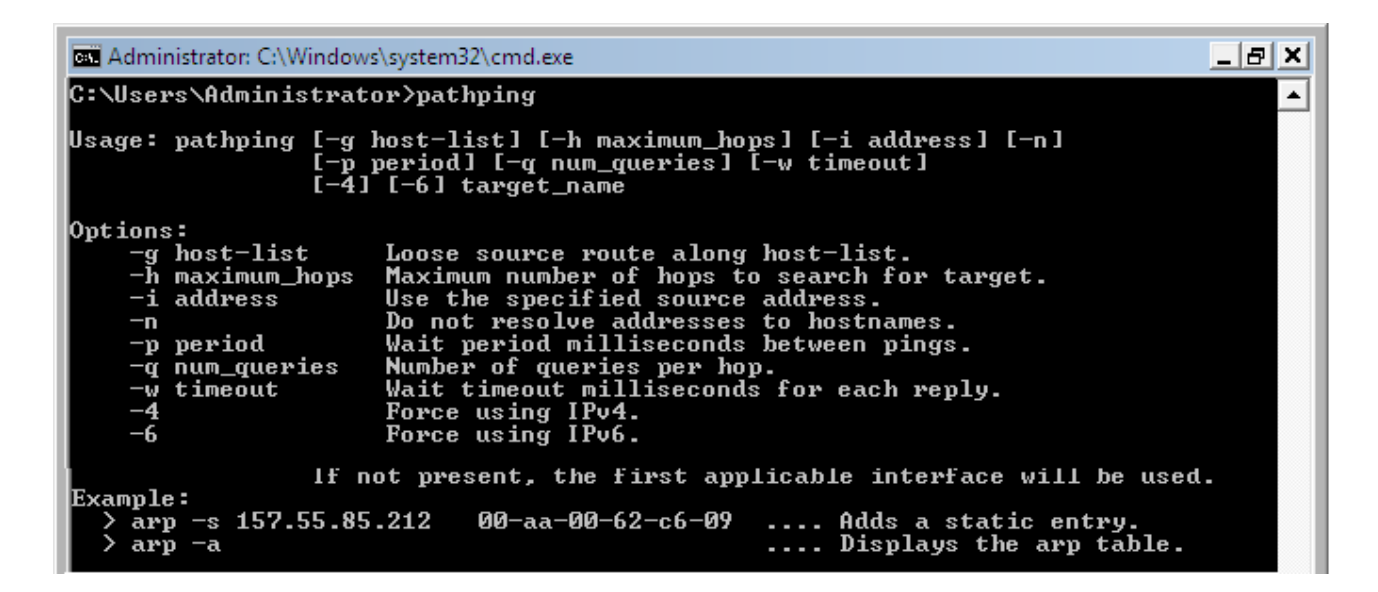

Рисунок 8 – Синтаксис та параметри команди *pathping* 

### 4 Очистка кеша ARP за допомогою команди arp

Якщо звернення за адресою замикання на себе (127.0.0.1) і власною ІР- адресою виконується успішно, але до всіх інших ІР- адрес звернутися не вдається, необхідно очистити кеш протоколу ARP (рисунок 9).

| C:\Users\Administrator>arp                                                                                |                                                                                                    |  |  |  |  |  |  |  |  |  |
|----------------------------------------------------------------------------------------------------|----------------------------------------------------------------------------------------------------|--|--|--|--|--|--|--|--|--|
| Displays and mod<br>address resolut:                                                                      | Displays and modifies the IP-to-Physical address translation tables used by<br>address resolution protocol (ARP).                                                                                                    |  |  |  |  |  |  |  |  |  |
| ARP -s inet_addr eth_addr [if_addr]<br>ARP -d inet_addr [if_addr]<br>ARP -a [inet_addr] [-N if_addr] [-v] |                                                                                                    |  |  |  |  |  |  |  |  |  |
| -a<br>-g<br>-u                                                                                            | Displays current ARP entries by interrogating the current<br>protocol data. If inet_addr is specified, the IP and Physical<br>addresses for only the specified computer are displayed. If<br>more than one network interface uses ARP, entries for each ARP<br>table are displayed.<br>Same as -a.<br>Displays current ARP entries in verbose mode. All invalid |  |  |  |  |  |  |  |  |  |
| inet_addr<br>—N if_addr                                                                                   | entries and entries on the loop-back interface will be shown.<br>Specifies an internet address.<br>Displays the ARP entries for the network interface specified                                                                                                    |  |  |  |  |  |  |  |  |  |
| -d<br>-s                                                                                                  | by if_addr.<br>Deletes the host specified by inet_addr. inet_addr may be<br>wildcarded with * to delete all hosts.<br>Adds the host and associates the Internet address inet_addr<br>with the Physical address eth_addr. The Physical address is<br>given as 6 hexadecimal bytes separated by hyphens. The entry                                                |  |  |  |  |  |  |  |  |  |
| eth_addr<br>if_addr                                                                                       | Specifies a physical address.<br>If present, this specifies the Internet address of the<br>interface whose address translation table should be modified.<br>If not present, the first applicable interface will be used.                                                                                                    |  |  |  |  |  |  |  |  |  |
| Example:<br>> arp -s 157.!<br>> arp -a                                                                    | 55.85.212    00-aa-00-62-c6-09   Adds a static entry.<br>Displays the arp table.                                                                                                    |  |  |  |  |  |  |  |  |  |

Рисунок 9 – Синтаксис та параметри команди агр

За допомогою командного рядка виконайте одну з таких команд.

*arp -а* (те ж саме *arp -g*).

Щоб видалити записи, введіть команду

arp -d IP-adpeca.

Для очищення кеша ARP використовується така команда:

### netsh interface ip delete arpcache.

### 5 Перевірка шлюзу за замовчуванням

Адреса шлюзу повинна знаходитися в тій же мережі, що і локальний вузол. Інакше повідомлення комп'ютері не будуть передаватися поза локальної мережі. Якщо адреса шлюзу належить тій же мережі, що і вузол, переконайтеся, що адреса шлюзу за

замовчуванням коректна. Шлюз за замовчуванням повинен бути маршрутизатором, а не тільки вузлом. Маршрутизатор повинен мати можливість передавати IP-дейтаграми.

# 6 Перевірка зв'язку за допомогою програмних засобів *tracert* или *Route*

Якщо шлюз за умовчанням відповідає правильно, зверніться до віддаленого вузла, щоб переконатись в правильній роботі міжмережевих з'єднань. Якщо ці сполуки працюють некоректно, простежте шлях повідомлення до одержувача за допомогою службової команди *tracert*.

У більшості випадків при використанні команди *ping* відображаються чотири наступних повідомлення про помилки: **TTL Expired in Transit.** Це повідомлення про помилку означає, що кількість необхідних проходів через маршрутизатор перевищує час життя (TTL). Час життя можна збільшити за допомогою команди *ping -i*. Можливо, причина цієї помилки в тому, що маршрут проходження пакета є циклічним.

Щоб дізнатися, чи дійсно виник циклічний маршрут (через неправильну конфігурацію маршрутизаторів), використовуйте команду *tracert*.

**Destination Host Unreachable**. Це повідомлення про помилку означає, що до вузла - одержувача немає локального або віддаленого маршруту (на вузлі-відправнику або маршрутизаторі). Перевірте таблицю маршрутизації на локальному вузлі або маршрутизаторі.

**Request Timed Out.** Це повідомлення про помилку означає, що повідомлення з відлуння-запитами не було отримано протягом заданого періоду очікування. За замовчуванням він дорівнює 4 секундам. Період очікування можна збільшити за допомогою команди *ping -w*.

**Ping request could not find host.** Це повідомлення про помилку означає, що не вдається розв'язати ім'я вузла - одержувача. Перевірте ім'я і доступність серверів DNS или WINS.

# 7 Перевірка фільтрації пакетів

Помилки при фільтрації пакетів можуть порушити роботу системи дозволу адрес або підключення. Щоб дізнатися, чи є фільтрація пакетів джерелом проблеми, відключіть фільтрацію пакетів ТСР/ІР.

Для цього виконайте такі дії:

а) натисніть кнопку *Пуск* і послідовно оберіть пункти *Панель* управления, Сеть и подключения к Интернету і Сетевые подключения;

б) клацніть кнопкою миші значок підключення по локальній мережі, яке необхідно змінити, і оберіть пункт *Свойства*;

в) на вкладці Общие в списку Отмеченные компоненты используются этим подключением оберіть варіант Протокол Интернета (TCP/IP) і натисніть кнопку Свойства;

г) натисніть кнопку *Дополнительно* й перейдіть на вкладку *Параметры*;

д) у діалоговому вікні *Необязательные параметры* оберіть елемент *Фильтрация TCP/IP* і натисніть кнопку *Свойства*;

е) зніміть прапорець Задействовать фильтрацию TCP/IP (всі адаптери) і натисніть кнопку OK. Спробуйте звернутись за адресою за його ім'ям DNS, ім'ям NetBIOS комп'ютера або IP-адресою. Якщо звернення виконане успішно, можливо, параметри фільтрації були неправильно встановлені або накладають занадто жорсткі обмеження. Наприклад, фільтрація може дозволити комп'ютеру виступати в ролі веб-сервера, але відключити ряд засобів, таких як віддалене адміністрування. Щоб розширити діапазон припустимих параметрів фільтрації, змініть припустимі значення для порту TCP, порту UDP і протоколу IP.

# 8 Перевірка підключення до визначеного сервера

Команда *netstat* відноситься до мережевих утиліт і доступна для використання в різних операційних системах. Команда *netstat* вміє показувати мережеві з'єднання (вхідні/вихідні), таблицю маршрутизації, статистику з мережних інтерфейсів і т.д. Щоб визначити причину проблеми при підключенні до сервера через NetBIOS, виконайте команду *netstat -n* на цьому сервері. Це дозволить дізнатись, під яким ім'ям сервер зареєстрований в мережі.

Команда *netstat* -*n* виводить декілька імен, під якими зареєстрований комп'ютер. Серед цих імен повинне бути ім'я, схоже на те, що вказано на вкладці *Имя компьютера* вікна *Система*, доступного з панелі керування. Якщо такого імені немає, треба використовувати будь-яке інше унікальне ім'я, що виводиться командою *netstat* (рисунки 10 та 11).

Програмний засіб *Netstat* також може відображати кешовані записи віддалених комп'ютерів, що помічені #PRE в файлі Lmhosts або відносяться до нещодавно дозволених імен.

Якщо віддалені комп'ютери використовують для сервера одне і те саме ім'я, а інші комп'ютери знаходяться у віддаленій підмережі, переконайтесь, що для них задана відповідність «ім'я-адреса» в файлах Lmhosts або в серверах WINS.

| C:\Users\Adminis                                                     | trator>netstat /?                                                                                                    |  |  |  |  |  |  |  |  |  |
|----------------------------------------------------------------------|----------------------------------------------------------------------------------------------------|--|--|--|--|--|--|--|--|--|
| Displays protocol statistics and current TCP/IP network connections. |                                                                                                    |  |  |  |  |  |  |  |  |  |
| NETSTAT [-a] [-b                                                     | ] [-e] [-f] [-n] [-o] [-p proto] [-r] [-s] [-t] [interval]                                                                                                    |  |  |  |  |  |  |  |  |  |
| -a<br>-b                                                             | Displays all connections and listening ports.<br>Displays the executable involved in creating each connection or<br>listening port. In some cases well-known executables host<br>multiple independent components, and in these cases the<br>sequence of components involved in creating the connection<br>or listening port is displayed. In this case the executable<br>name is in [] at the bottom, on top is the component it called,<br>and so forth until TCP/IP was reached. Note that this option<br>can be time-consuming and will fail unless you have sufficient<br>permissions. |  |  |  |  |  |  |  |  |  |
| —е                                                                   | Displays Ethernet statistics. This may be combined with the -s<br>option.                                                                                                    |  |  |  |  |  |  |  |  |  |
| -f                                                                   | Displays Fully Qualified Domain Names (FQDN) for foreign addresses.                                                                                                    |  |  |  |  |  |  |  |  |  |
| -n<br>-o<br>-p proto<br>-r<br>-s                                     | Displays addresses and port numbers in numerical form.<br>Displays the owning process ID associated with each connection.<br>Shows connections for the protocol specified by proto; proto<br>may be any of: TCP, UDP, TCPv6, or UDPv6. If used with the -s<br>option to display per-protocol statistics, proto may be any of:<br>IP, IPv6, ICMP, ICMPv6, TCP, TCPv6, UDP, or UDPv6.<br>Displays the routing table.<br>Displays mer-protocol statistics. By default, statistics are                                                                                                    |  |  |  |  |  |  |  |  |  |
| -t<br>interval                                                       | shown for IP, IPv6, ICMP, ICMPv6, TCP, TCPv6, UDP, and UDPv6;<br>the -p option may be used to specify a subset of the default.<br>Displays the current connection offload state.<br>Redisplays selected statistics, pausing interval seconds<br>between each display. Press CTRL+C to stop redisplaying<br>statistics. If omitted, netstat will print the current<br>configuration information once.                                                                                                    |  |  |  |  |  |  |  |  |  |

Рисунок 10 – Синтаксис та параметри команди *netstat* 

| C:4.   | Administ                                                                    | rator: C:\Windows\system32\cmd.                                                                                                    | exe                                                                                                    |                                                                                                    | _8                                        |
|--------|-----------------------------------------------------------------------------|----------------------------------------------------------------------------------------------------|----------------------------------------------------------------------------------------------------|----------------------------------------------------------------------------------------------------|-------------------------------------------|
| c:     | Users                                                                       | Administrator>netstat                                                                                                    |                                                                                                    |                                                                                                    |                                           |
| Ac     | tive Co                                                                     | onnections                                                                                                    |                                                                                                    |                                                                                                    |                                           |
|        | Proto<br>ICP<br>ICP<br>ICP<br>ICP<br>ICP<br>ICP<br>ICP<br>ICP<br>ICP<br>ICP | Local Address<br>127.0.0.1:19872<br>127.0.0.1:49353<br>192.168.1.4:49357<br>192.168.1.4:50528<br>192.168.1.4:50529<br>[::1]:389<br>[::1]:389<br>[::1]:389<br>[::1]:49159<br>[::1]:49160<br>[::1]:49165<br>[fe80::1576:eb4e:2945:0<br>[fe80::1576:eb4e:2945:0 | Foreign Address<br>ASUS:49353<br>ASUS:19872<br>snt-re2-8a:htty<br>fra07s29-in-f1:<br>fra07s30-in-f14<br>ASUS:49159<br>ASUS:49160<br>ASUS:49165<br>ASUS:1dap<br>ASUS:1dap<br>ASUS:1dap<br>ASUS:1dap<br>ASUS:1dap<br>ASUS:1dap<br>ASUS:1dap<br>ASUS:1dap<br>ASUS:1dap<br>ASUS:1dap | s State<br>ESTABLISHED<br>ESTABLISHED<br>ESTABLISHED<br>Shttps TIME_WAIT<br>4:https TIME_WAIT<br>ESTABLISHED<br>ESTABLISHED<br>ESTABLISHED<br>ESTABLISHED<br>ESTABLISHED<br>ESTABLISHED<br>ESTABLISHED<br>ESTABLISHED<br>SUS:50534<br>SUS:49171<br>SUS:49174 | ESTABLISHED<br>ESTABLISHED<br>ESTABLISHED |
| n      | TCP                                                                         | [fe80::1576:eb4e:2945:c                                                                                                    | 1046×111:49157                                                                                                    | ASUS:49173                                                                                                    | ESTABLISHE                                |
| ĥ      | TCP                                                                         | [fe80::1576:eb4e:2945:c                                                                                                    | 1046%11]:49157                                                                                                    | ASUS:49189                                                                                                    | ESTABLISHE                                |
| Ľ      | TCP                                                                         | [fe80::1576:eb4e:2945:0                                                                                                    | 1046%11]:49157                                                                                                    | ASUS:49610                                                                                                    | ESTABLISHE                                |
| Ľ      | TCP                                                                         | [fe80::1576:eb4e:2945:0                                                                                                    | 1046%11]:49171                                                                                                    | ASUS:1dap                                                                                                    | ESTABLISHE                                |
| D      | TCP                                                                         | [fe80::1576:eb4e:2945:0                                                                                                    | 1046%11]:49173                                                                                                    | ASUS:49157                                                                                                    | ESTABLISHE                                |
| D      | TCP                                                                         | [fe80::1576:eb4e:2945:0                                                                                                    | 1046%11]:49174                                                                                                    | ASUS:1dap                                                                                                    | ESTABLISHE                                |
| D      | TCP                                                                         | [fe80::1576:eb4e:2945:0                                                                                                    | 1046%11]:49189                                                                                                    | ASUS:49157                                                                                                    | ESTABLISHE                                |
| D      | TCP                                                                         | [fe80::1576:eb4e:2945:0                                                                                                    | 1046%11]:49610                                                                                                    | ASUS:49157                                                                                                    | ESTABLISHE                                |
| D<br>D | TCP<br>TCP                                                                  | [fe80::1576:eb4e:2945:c<br>[fe80::1576:eb4e:2945:c                                                                                                    | 1046×11 ]:50527<br>1046×11 ]:50534                                                                                                    | ASUS:49157<br>ASUS:epmap                                                                                                    | TIME_WAIT<br>ESTABLISHE                   |

Рисунок 11 – Приклад переліку активних підключень при використанні команди *netstat* 

Для виведення статистики помилок в мережі, побудованій на основі технології Ethernet і статистики по всіх протоколах введіть таку команду (рисунок12):

### netstat -e -s.

Для виведення статистики тільки за протоколами TCP і UDP введіть таку команду:

### netstat -s -p tcp udp.

| Administrator: C:\Windows\sys                                                                                                    | stem32\cmd.exe                                                                     |                                         |       |   |
|----------------------------------------------------------------------------------------------------|------------------------------------------------------------------------------------|-----------------------------------------|-------|---|
| Interface Statistics                                                                                                    | netstat -s -e -j                                                                   | ի սսի                                   |       |   |
|                                                                                                    | Received                                                                           | Sent                                    |       |   |
| Bytes<br>Unicast packets<br>Non-unicast packets<br>Discards<br>Errors<br>Unknown protocols<br>UDP Statistics for IPv4<br>Datagrams Received<br>No Ports<br>Receive Errors<br>Datagrams Cont | 1481805<br>2169<br>174<br>1275774<br>1275774<br>0<br>= 543<br>= 97<br>= 0<br>- 623 | 338475<br>1785<br>567<br>1275774<br>369 |       |   |
| Active Connections                                                                                                    |                                                                                    |                                         |       |   |
| Proto Local Address                                                                                                    | Foreig                                                                             | n Address                               | State |   |
| C:\Users\Administrator>                                                                                                    | ,                                                                                  |                                         |       | - |

Рисунок 12 – Приклад переліку статистичних даних з інтерфейсів при використанні команди *netstat* 

Для виведення активних підключень TCP і кодів процесів кожні 5 секунд введіть таку команду:

### netstat -o 5.

Для виведення активних підключень TCP і кодів процесів з використанням числового формату введіть таку команду (рисунки 13 та 14):

netstat -n –o.

\_ 8 ×

#### C:\Users\Administrator>netstat -n

Active Connections

|    | Proto  | Local Addwe   | 00                | Foreign    | addwa   | 00         | State          |                                         |          |
|----|--------|---------------|-------------------|------------|---------|------------|----------------|-----------------------------------------|----------|
|    | TCD    | 197 0 0 1 · · | 0070              | 197 0 0    | 1 - 402 | 55         | ECTADI ICUEN   |                                         |          |
|    | TOP    | 100 0 0 1.4   | 0012              | 100 0 0    | 1.100   | 55         | EGINDLIGHED    | ( ) ( ) ( ) ( ) ( ) ( ) ( ) ( ) ( ) ( ) |          |
|    | TOD    | 100 100 1 4   | . 40257           | 100 100    | 1/2 4   | 1.00       | ESTADI JOHEN   |                                         |          |
|    | TOP    | 172.100.1.4   |                   | 100.100.   | 103.4   | 1:00       | ESTHELISHED    | <b>J</b>                                |          |
|    | IGP    | 172.108.1.4   | 50415             | 23.04.22   | 3.137   | -80        | IIME_WHII      |                                         |          |
|    | ICP    | 192.168.1.9   | 50453             | 87.240.1   | 31.97   | - 80       | IIME_WHII      |                                         |          |
|    | ICP    | 192.168.1.4   | :50459            | 87.240.1   | 31.99   | :80        | TIME_WAIT      |                                         |          |
|    | TCP    | 192.168.1.4   | 50461             | 87.240.1   | 31.99   | :80        | TIME_WAIT      |                                         |          |
|    | TCP    | 192.168.1.4   | :50481            | 87.240.1   | .31.99  | :80        | TIME_WAIT      |                                         |          |
|    | TCP    | 192.168.1.4   | :50482            | 87.240.1   | .31.99  | :80        | TIME_WAIT      |                                         |          |
|    | TCP    | 192.168.1.4   | :50484            | 87.240.1   | 43.24   | 4:80       | TIME_WAIT      |                                         |          |
|    | TCP    | 192.168.1.4   | :50485            | 87.240.1   | .31.11  | 9:80       | TIME_WAIT      |                                         |          |
|    | TCP    | 192.168.1.4   | :50486            | 87.240.1   | .31.11  | 9:80       | TIME_WAIT      |                                         |          |
|    | TCP    | 192.168.1.4   | :50528            | 173.194.   | 112.6   | 5:443      | ESTABLISHED    |                                         |          |
|    | TCP    | 192.168.1.4   | :50529            | 173.194.   | 112.1   | 10:443     | ESTABLISHED    | )                                       |          |
|    | TCP    | [:::1]:389    |                   | [::1]:49   | 159     |            | ESTABLISHED    | )                                       |          |
|    | TCP    | [::1]:389     |                   | [::1]:49   | 160     |            | ESTABLISHED    | )                                       | -        |
|    | TCP    | [::1]:389     |                   | [::1]:49   | 165     |            | ESTABLISHED    | )                                       |          |
|    | TCP    | [::1]:49159   |                   | [::1]:38   | 19      |            | ESTABLISHED    | )                                       |          |
|    | TCP    | [:::1]:49160  | <b>1</b> 0        | [:::1]:38  | 19      |            | ESTABLISHED    | )                                       |          |
|    | TCP    | [:::1]:49165  | i statu organista | [:::1]:38  | 9       |            | ESTABLISHED    | )                                       |          |
|    | TCP    | [fe80::1576   | :eb4e:2945:       | dØ46%11]:  | 135     | [fe80::157 | 6:eb4e:2945    | :d046%111:5052                          | 4        |
| 4  | ESTABL | ISHED         |                   |            |         |            |                |                                         |          |
|    | TCP    | [fe80::1576   | :eb4e:2945:       | d046%11]:  | 135     | [fe80::157 | 6:eb4e:2945    | :d046%111:5052                          | 4        |
| 6  | ESTABL | ISHED         |                   |            |         |            |                |                                         |          |
|    | TCP    | [fe80::1576   | :eh4e:2945:       | dØ462111:  | 389     | [fe80::157 | 6:eb4e:2945    | : 40462111:4913                         | 2        |
| 1  | ESTABI | ISHED         |                   |            |         |            | 0-013 20-01 20 |                                         |          |
|    | TCP    | [fe80::1576   | :eb4e:2945:       | dØ462111:  | 389     | [fe80::157 | 6:eb4e:2945    | :dØ462111:4913                          | 2        |
| 4  | ESTABI | ISHED         |                   |            |         |            |                |                                         |          |
|    | TCP    | [fe80::1576   | :eb4e:2945:       | dØ46%11]:  | 49157   | [fe80::1   | 576:eb4e:29    | 45:d046%111:49                          | 2 I      |
| 17 | 3 ESTA | BLISHED       |                   |            |         |            |                |                                         |          |
|    | TCP    | [fe80::1576   | :eb4e:2945:       | d046%111:  | 49157   | [fe80::1   | 576:eb4e:29    | 45:d046%11]:49                          | 2        |
| 18 | 9 ESTA | BLISHED       |                   |            |         |            |                |                                         |          |
|    | TCP    | [fe80::1576   | :eb4e:2945:       | dØ46%11]:  | 49157   | [fe80::1   | 576:eb4e:29    | 45:d046%111:49                          | 8 I      |
| 61 | Ø ESTA | BLISHED       |                   |            |         |            |                |                                         |          |
|    | TCP    | [fe80::1576   | :eb4e:2945:       | d046%111:  | 49157   | [fe80::1   | 576:eb4e:29    | 45:d046%111:50                          | a        |
| 52 | 5 ESTA | BLISHED       |                   |            |         |            |                |                                         |          |
|    | TCP    | [fe80::1576   | :eb4e:2945:       | d046%111:  | 49157   | [fe80::1   | 576:eb4e:29    | 45:d046%11]:50                          | a        |
| 52 | 7 ESTA | BLISHED       |                   |            |         |            |                |                                         |          |
|    | TCP    | [fe80::1576   | :eb4e:2945:       | d046%111:  | 49171   | [fe80::1   | 576:eb4e:29    | 45:d046%11]:38                          | 8        |
| 9  | ESTABL | ISHED         |                   |            |         |            |                |                                         |          |
|    | TCP    | [fe80::1576   | :eb4e:2945:       | dØ46%11]:  | 49173   | [fe80::1   | 576:eb4e:29    | 45:d046%11]:49                          | 8        |
| 15 | 7 ESTA | BLISHED       |                   |            |         |            |                |                                         |          |
|    | TCP    | [fe80::1576   | :eb4e:2945:       | d046%11]:  | 49174   | [fe80::1   | 576:eb4e:29    | 45:d046%11]:38                          | 8        |
| 9  | ESTABL | ISHED         |                   |            |         |            |                |                                         |          |
|    | TCP    | [fe80::1576   | :eb4e:2945:       | d046%11]:  | 49189   | [fe80::1   | 576:eb4e:29    | 45:d046%11]:49                          | 8        |
| 15 | 7 ESTA | BLISHED       |                   |            |         |            |                |                                         |          |
|    | TCP    | [fe80::1576   | :eb4e:2945:       | d046%11]:  | 49610   | [fe80::1   | 576:eb4e:29    | 45:d046%11]:49                          | <u>a</u> |
| 15 | 7 ESTA | BLISHED       |                   |            |         |            |                |                                         |          |
|    | TCP    | [fe80::1576   | :eb4e:2945:       | dØ46%11]:  | 50521   | [fe80::1   | 576:eb4e:29    | 45:d046%11]:13                          | 8        |
| 5  | TIME_W | AIT           |                   |            |         |            |                |                                         |          |
|    | TCP    | [fe80::1576   | :eb4e:2945:       | dØ46%11]:  | 50524   | [fe80::1   | 576:eb4e:29    | 45:d046%11]:13                          | 8        |
| 5  | ESTABL | ISHED         |                   |            |         |            |                |                                         |          |
|    | TCP    | [fe80::1576   | :eb4e:2945:       | d046%11]:  | 50525   | [fe80::1   | 576:eb4e:29    | 45:d046%11]:49                          | 8        |
| 15 | 7 ESTA | BLISHED       |                   |            |         |            |                |                                         |          |
|    | TCP    | [fe80::1576   | :eb4e:2945:       | :d046%11]: | 50526   | [fe80::1   | 576:eb4e:29    | 45:d046%11]:13                          | 8        |
| 5  | ESTABL | ISHED         |                   |            |         |            |                |                                         | <b>•</b> |

Рисунок 13 – Приклад переліку адрес і номерів портів у числовому подані при використанні команди *netstat* 

| C:\Users\Administrator>netstat -n -o |           |         |             |       |       |      |        |       |      |      |     |     |      |          |     |            |               |      |               |              |      |     |      |
|--------------------------------------|-----------|---------|-------------|-------|-------|------|--------|-------|------|------|-----|-----|------|----------|-----|------------|---------------|------|---------------|--------------|------|-----|------|
| Acti                                 | lve (     | Connect | tions       |       |       |      |        |       |      |      |     |     |      |          |     |            |               |      |               |              |      |     |      |
| Pr                                   | oto       | Loca    | l Add       | ress  |       |      | Fo     | rei   | an   | Add  | re  | ss  |      |          | St  | ate        | :             |      |               |              | PID  |     |      |
| ΤĈ                                   | P.        | 127.0   | ñ. N. 1     | :389  |       |      | 12     | 7.0   | ΪЙ.  | 1:4  | 91  | ĞЙ  |      |          | ES  | TĂF        | ELTS          | SHEI | )             |              | 664  |     |      |
| ΤĊ                                   | P         | 127.0   | 0.0.1       | :389  |       |      | 12     | 7.0   | .0.  | 1:4  | 91  | 62  |      |          | ĒŠ  | TAE        | BLIS          | SHEI | )             |              | 664  |     |      |
| ΤĊ                                   | P         | 127.0   | 0.0.1       | :1987 | 22    |      | 12     | 7.0   | .0.  | 1:4  | 92  | 37  |      |          | ĒŠ  | TAE        | BLIS          | SHEI | )             |              | 3800 | 1   |      |
| ΤĊ                                   | P         | 127.0   | 0.0.1       | :4916 | 50    |      | 12     | 7.0   | .0.  | 1:3  | 89  |     |      |          | ĒŠ  | TAE        | BLIS          | SHEI | )             |              | 1200 | 1   |      |
| ΤC                                   | P         | 127.0   | 0.0.1       | :4916 | 52    |      | 12     | 7.0   | .0.  | 1:3  | 89  |     |      |          | ĒŠ  | TAE        | <b>BLIS</b>   | SHEI | )             |              | 1200 | 1   |      |
| TC                                   | P         | 127.0   | 0.0.1       | :4923 | 37    |      | 12     | 7.0   | .0.  | 1:1  | 98  | 72  |      |          | ES  | TAE        | LIS           | SHEI | )             |              | 3800 | 1   |      |
| TC                                   | P         | 192.1   | 168.1       | .4:49 | 257   |      | 10     | 18.1  | 60.  | .163 | .4  | 6:8 | 80   |          | ES  | TAE        | LIS           | SHEI | )             |              | 3800 | 1   |      |
| TC                                   | P         | 192.1   | 168.1       | .4:64 | 1872  |      | 17     | 3.1   | 94.  | .39. | 11  | 0:8 | 80   |          | ES  | TAE        | LIS           | SHEI | )             |              | 4496 | )   |      |
| TC                                   | :Р        | [fe80   | 0::15       | 76:eb | 04e:2 | 945: | :dØ4   | 6%1   | 1]:  | :389 |     | Efe | e80: | :15      | 76: | eb4        | le : 2        | 2945 | 5 <b>:</b> dl | <b>046</b> : | ×11  | 1:4 | 918  |
| 3 E                                  | STAE      | BLISHE  | D           | 664   |       |      |        |       |      |      |     |     |      |          |     |            |               |      |               |              |      |     |      |
| TC                                   | :Р        | [fe8(   | 0::15       | 76:eb | 04e:2 | 945: | :dØ4   | 6%1   | 1]:  | :389 |     | Efe | e80: | :15      | 76: | eb4        | le : 2        | 2945 | 5 <b>:</b> dl | <b>04</b> 6: | ×11  | 1:4 | 918  |
| 6 E                                  | STAE      | BLISHE  | D           | 664   |       |      |        |       |      |      |     |     |      |          |     |            |               |      |               |              |      |     |      |
| TC                                   | <b>:P</b> | [fe8    | 0::15       | 76:el | o4e:2 | 945: | :dØ4   | 16%   | 1]:  | :491 | 56  |     | [fe8 | 0::      | 157 | 6:e        | :b4e          | e:29 | 945           | :dØ          | 46%1 | 1]  | 1:49 |
| 176                                  | ESI       | ABLIS   | HED         | 66    | 54    |      |        |       |      |      |     |     |      |          |     |            |               |      |               |              |      |     |      |
| TC                                   | :Р        | [fe8(   | 0::15       | 76:eb | o4e:2 | 945: | :dØ4   | 16%   | 1]:  | :491 | .56 |     | [fe8 | 0::      | 157 | 6:e        | b4e           | e:29 | 945           | :dØ          | 46%1 | 1]  | 1:49 |
| 185                                  | ESI       | ABLIS   | HED         | 66    | 54    |      |        |       |      |      |     |     |      |          |     |            |               |      |               |              |      |     |      |
| TC                                   | P:        | [fe8(   | 0::15       | 76:eb | 04e:2 | 945: | :dØ4   | 6%1   | 1]:  | :491 | 56  |     | [fe8 | 0::      | 157 | 6:e        | b4e           | e:29 | 945           | :dØ          | 46%1 | 1]  | 1:49 |
| 388                                  | EST       | ABLIS   | HED         | 66    | 54    |      |        |       |      |      |     |     |      |          |     |            |               |      |               |              |      |     |      |
| TC                                   | ;P        | [fe8    | 0::15       | 76:el | o4e:2 | 945: | :dØ4   | 6%1   | 1]:  | :491 | .76 |     | [fe8 | 0::      | 157 | 6:e        | b4e           | e:29 | 945           | :d0          | 46%1 | 1]  | 1:49 |
| 156                                  | _ES1      | ABLIS   | HED         | 21    | .68   |      |        |       |      |      |     |     |      | _        |     | _          |               |      |               |              |      |     |      |
|                                      | :Р        | [fe8    | Ø::15       | 76:eb | 04e:2 | 945: | :dØ4   | 6%1   | 1]:  | :491 | 83  |     | [fe8 | 0::      | 157 | 6:e        | b4e           | e:29 | 945           | :dØ          | 46%1 | 1]  | :38  |
| 9 <u>E</u>                           | STAL      | BLISHE  | D           | _552  |       |      |        |       |      |      |     |     |      | _        |     | -          |               |      |               |              |      |     |      |
| TC                                   | :Р<br>——— | Lfe8    | 4::15       | 76:eb | 04e:2 | 945  | :dØ4   | 671   | 1]:  | :491 | 85  |     | [fe8 | Ø::      | 157 | 6:e        | b4e           | e:29 | /45           | : dØ         | 46%1 | 1   | :49  |
| 156                                  | ESI       | ABLIS   | HED         | 55    | 2 a   |      |        |       |      |      | ~ ~ |     |      | ~        |     | -          |               | ~ ~  |               |              |      |     |      |
|                                      | P         | Lfe8    | g::15       | 76:eb | 04e:2 | 945  | : dØ4  | 671   | 11:  | 491  | 86  |     | Lfe8 | Ø::      | 157 | Б∶е        | b4e           | e:29 | /45           | : dØ         | 46%1 | .1. | :38  |
| 7 <u>F</u>                           | STAF      | SLISHE  |             | 552   | 4 - 0 |      | 104    |       |      | 400  | ~~~ |     |      | <b>A</b> |     | · -        |               | - 00 |               | - 10         |      |     | - 40 |
|                                      | P         | Lies    | 9::15       | 76:eb | 04e:2 | 745  | : dØ4  | 671   | 11:  | 473  | 88  |     | Lteð | 0::      | 157 | ь:е        | : <b>b4</b> e | ::25 | /45           | : aø         | 46%] | .1. | :49  |
| 156                                  | ESI       | HELISI  | 1EV<br>31-5 | 50    | 94    |      | . 10.4 | 10.14 | 4.1. |      |     |     | re_0 | <b>a</b> | 400 | <i>.</i> . | 14            |      |               | . 10         | AC   | 4.2 |      |
|                                      |           | Lieve   | 9::15       | 76:eb | 04e:2 | 745  | a 04   | 6%1   | 11:  | 648  | 67  |     | Lteð | 0::      | 157 | ь:е        | :D4e          | 9:25 | /45           | : aø         | 46%] | .1. | :13  |
| 5 1                                  |           | WHII    |             | ы     |       |      |        |       |      |      |     |     |      |          |     |            |               |      |               |              |      |     |      |

Рисунок 14 – Приклад виведення активних підключень TCP і кодів процесів з використанням числового формату при використанні команди *netstat* 

Список всіх відкритих портів (ТСР) можна отримати, якщо ввести команду (рисунок 15):

### netstat --at.

Список всіх відкритих портів (UDP)

### netstat –au.

Список портів, що прослуховуються (ТСР),

### netstat –lt.

| C:\Users\Administrator>netstat -at |               |                 |           |           |  |  |  |  |  |  |  |  |
|------------------------------------|---------------|-----------------|-----------|-----------|--|--|--|--|--|--|--|--|
| Active Connections                 |               |                 |           |           |  |  |  |  |  |  |  |  |
| Proto<br>tate                      | Local Address | Foreign Address | State     | Offload S |  |  |  |  |  |  |  |  |
| TCP                                | 0.0.0.0:88    | ASUS:0          | LISTENING | InHost    |  |  |  |  |  |  |  |  |
| TCP                                | 0.0.0.0:111   | ASUS:0          | LISTENING | InHost    |  |  |  |  |  |  |  |  |
| TCP                                | 0.0.0.0:135   | ASUS:0          | LISTENING | InHost    |  |  |  |  |  |  |  |  |
| TCP                                | 0.0.0.0:389   | ASUS:0          | LISTENING | InHost    |  |  |  |  |  |  |  |  |
| TCP                                | 0.0.0.0:445   | ASUS:0          | LISTENING | InHost    |  |  |  |  |  |  |  |  |
| TCP                                | 0.0.0.0:464   | ASUS:0          | LISTENING | InHost    |  |  |  |  |  |  |  |  |
| TCP                                | 0.0.0.0:593   | ASUS:0          | LISTENING | InHost    |  |  |  |  |  |  |  |  |
| TCP                                | 0.0.0.0:636   | ASUS:0          | LISTENING | InHost    |  |  |  |  |  |  |  |  |
| TCP                                | 0.0.0.0:858   | ASUS:0          | LISTENING | InHost    |  |  |  |  |  |  |  |  |
| TCP                                | 0.0.0.0:990   | ASUS:0          | LISTENING | InHost    |  |  |  |  |  |  |  |  |

Рисунок 15 – Приклад виведення списку всіх відкритих портів ТСР при використанні команди *netstat* 

Статистика по всіх відкритих портах буде зібрана при виконанні команди (рисунок 16):

### netstat –s.

Детальне відображення списку з відкритими портами - доданий персональний ідентифікаційний код PID та ім'я процесів може бути отримано при введенні команди

### netstat –p.

Таблиці маршрутизації при використанні протоколів IPv4 і IPv6 можна вивести при виконанні команди (рисунок 17)

### netstat –r.

Об'єднаємо всі ключі в корисну команду для перегляду відкритих TCP/UDP портів з іменами процесів (може знадобитися доступ до кореневого каталогу)

# netstat –ltupn.

Список підключених хостів можна отримати при виконанні команди

# 

| Administrator: C:\Windows\systems2                                                                                                    | (cma.exe                                                                                                    |                                                                                                    | _ 0 |
|----------------------------------------------------------------------------------------------------|----------------------------------------------------------------------------------------------------|----------------------------------------------------------------------------------------------------|-----|
| Persistent Routes:<br>None                                                                                                    |                                                                                                    |                                                                                                    |     |
| C:\Users\Administrator>netst                                                                                                    | tat -s                                                                                                    |                                                                                                    |     |
| IPv4 Statistics                                                                                                    |                                                                                                    |                                                                                                    |     |
| Packets Received<br>Received Header Errors<br>Received Address Errors<br>Datagrams Forwarded<br>Unknown Protocols Received<br>Received Packets Discarded<br>Received Packets Delivered<br>Output Requests<br>Routing Discards<br>Discarded Output Packets<br>Output Packet No Route<br>Reassembly Required<br>Reassembly Required<br>Reassembly Successful<br>Reassembly Failures<br>Datagrams Successfully Fra<br>Datagrams Failing Fragment                      | l<br>l<br>agmented<br>tation                                                                                                    | = 40980<br>= 0<br>= 0<br>= 96<br>= 42057<br>= 30359<br>= 0<br>= 19<br>= 19<br>= 1<br>= 0<br>= 0<br>= 0<br>= 0<br>= 0 |     |
| IPv6 Statistics                                                                                                    |                                                                                                    |                                                                                                    |     |
| Packets Received<br>Received Header Errors<br>Received Address Errors<br>Datagrams Forwarded<br>Unknown Protocols Received<br>Received Packets Discarded<br>Received Packets Delivered<br>Output Requests<br>Routing Discards<br>Discarded Output Packets<br>Output Packet No Route<br>Reassembly Required<br>Reassembly Required<br>Reassembly Successful<br>Reassembly Failures<br>Datagrams Successfully Fra<br>Datagrams Failing Fragment<br>Fragments Created | = 0<br>0<br>7380<br>15588<br>0<br>15588<br>0<br>0<br>0<br>0<br>0<br>0<br>0<br>0<br>0<br>0<br>0<br>0<br>0<br>0<br>0<br>0<br>0<br>0 |                                                                                                    |     |
| Messages<br>Errors<br>Destination Unreachable<br>Time Exceeded<br>Parameter Problems<br>Source Quenches<br>Redirects<br>Echo Replies<br>Echos<br>Timestamps<br>Timestamp Replies<br>Address Masks<br>Address Mask Replies<br>Router Solicitations                                                                                                    | Received<br>20<br>0<br>20<br>0<br>0<br>0<br>0<br>0<br>0<br>0<br>0<br>0<br>0<br>0<br>0<br>0<br>0<br>0                              | Sent<br>13<br>0<br>13<br>0<br>0<br>0<br>0<br>0<br>0<br>0<br>0<br>0<br>0<br>0<br>0<br>0<br>0<br>0<br>0                |     |

Рисунок 16 – Приклад виведення статистичних даних при використанні команди *netstat* 

| Administrator: C:\windows\system                                                                                                    | 52\cmd.exe                                                                                 |                                                                                                    |                                                                                                    |                                                                                           |
|----------------------------------------------------------------------------------------------------|--------------------------------------------------------------------------------------------|----------------------------------------------------------------------------------------------------|----------------------------------------------------------------------------------------------------|-------------------------------------------------------------------------------------------|
| C:\Users\Administrator>net                                                                                                    | stat -r                                                                                    |                                                                                                    |                                                                                                    |                                                                                           |
| Interface List<br>1100 15 af 8b 91 04 .<br>1700 00 00 00 00 00 00 0<br>1600 00 00 00 00 00 0<br>1800 00 00 00 00 00 0                                                                                                    | Ath<br>Sof<br>0 e0 isa<br>0 e0 isa<br>0 e0 isa<br>9 e0 isa                                 | eros AR5007EG Wir<br>tware Loopback In<br>tap.{232F7290-6CC<br>tap.{232F7290-6CC<br>tap.{232F7290-6CC                                | eless Network Ad.<br>terface 1<br>B-4D66-ACF5-9E8D<br>B-4D66-ACF5-9E8D<br>B-4D66-ACF5-9E8D<br>====================================                                   | ======<br>apter<br>586F9C83><br>586F9C83><br>586F9C83><br>=======                         |
| IPv4 Route Table                                                                                                    |                                                                                            |                                                                                                    |                                                                                                    |                                                                                           |
| Active Routes:<br>Network Destination<br>0.0.0<br>127.0.0.1<br>255.255<br>127.255.255.255<br>192.168.1.0<br>255.255<br>192.168.1.4<br>255.255<br>224.0.0<br>224.0.0<br>2255.255.255<br>255.255<br>255.255<br>255.255<br>255.255 | Netmask<br>0.0.0.0<br>55.0.0.0<br>.255.255<br>.255.255<br>.255.255<br>.255.255<br>.255.255 | Gateway<br>192.168.1.1<br>On-link<br>On-link<br>On-link<br>On-link<br>On-link<br>On-link<br>On-link<br>On-link<br>On-link<br>On-link | Interface<br>192.168.1.4<br>127.0.0.1<br>127.0.0.1<br>127.0.0.1<br>192.168.1.4<br>192.168.1.4<br>192.168.1.4<br>192.168.1.4<br>127.0.0.1<br>192.168.1.4<br>127.0.0.1 | Metric<br>25<br>306<br>306<br>281<br>281<br>281<br>281<br>306<br>281<br>306<br>281<br>306 |
| Persistent Routes:<br>Network Address<br>0.0.0.0                                                                                                    | Netmask<br>0.0.0.0                                                                         | Gateway Address<br>192.168.1.1                                                                                                    | Metric<br>Default                                                                                                    |                                                                                           |
| IPv6 Route Table                                                                                                    |                                                                                            |                                                                                                    |                                                                                                    |                                                                                           |
| Active Routes:<br>If Metric Network Destina<br>1 306 ::1/128<br>11 281 fe80::/64<br>11 281 fe80::1576:eb4e<br>1 306 ff00::/8<br>11 281 ff00::/8                                                                                 | tion<br>:2945:d04                                                                          | Gateway<br>On-link<br>On-link<br>6/128<br>On-link<br>On-link<br>On-link<br>On-link                                                   |                                                                                                    |                                                                                           |
| Persistent Routes:<br>None                                                                                                    | ======                                                                                     |                                                                                                    |                                                                                                    | ======                                                                                    |
| C:\lleave\Administratow                                                                                                    |                                                                                            |                                                                                                    |                                                                                                    |                                                                                           |

Рисунок 17 – Приклад виведення таблиць маршрутизації при використанні команди *netstat* 

### 9 Перевірка віддалених підключень

Щоб визначити, чому не встановлюється підключення за протоколом TCP/IP з віддаленим комп'ютером, виконайте команду *netstat -a*, що показує стан усіх портів TCP і UDP локального комп'ютера.

Якщо підключення ТСР працює правильно, в чергах Sent (Відправлено) і Received (Отримано) відображається 0 байт.

Якщо в одній з цих черг дані блокуються або вони мають стан «нерегулярні», підключення може бути несправним.

Якщо дані не блокуються, а черги перебувають у стані "typical", то проблема, ймовірно, викликана затримкою у роботі мережі або програмі.

### 10 Перевірка таблиці маршрутизації за допомогою засобу Route

Для того щоб два вузли могли обмінюватись IP-дейтаграмами, вони повинні мати маршрути один до одного або використовувати стандартні шлюзи за замовчуванням. Щоб переглянути таблицю маршрутизації на комп'ютері під керуванням Windows 7, введіть команду *route print* (рисунок 18).

Administrator: C:\Windows\system32\cmd.exe \_ 8 × C:\Users\Administrator>ipconfig ٠ Windows IP Configuration Wireless LAN adapter Wireless Network Connection: Media State Media disconnected Connection-specific DNS Suffix Tunnel adapter Local Area Connection\* 8: Media State . . . . . . . . . . . Media disconnected Connection-specific DNS Suffix . : Tunnel adapter Local Area Connection\* 11: Media disconnected Tunnel adapter Local Area Connection\* 13: Media State . . . . . . . . . . . . Media disconnected Connection-specific DNS Suffix . : C:\Users\Administrator>route print \_\_\_\_\_\_ Interface List 11 ...00 15 af 8b 91 04 ..... Atheros AR5007EG Wireless Network Adapter 1 ....00 15 af 8b 91 04 ..... Software Loopback Interface 1 17 ...00 00 00 00 00 00 00 e0 isatap.{232F7290-6CCB-4D66-ACF5-9E8D586F9C83} 16 ...00 00 00 00 00 00 00 e0 isatap.{232F7290-6CCB-4D66-ACF5-9E8D586F9C83} 18 ...00 00 00 00 00 00 00 e0 Microsoft ISATAP Adapter #3 \_\_\_\_\_ IPv4 Route Table Active Routes: 
 Active Koutes:

 Network Destination
 Netmask

 127.0.0.0
 255.0.0.0

 127.0.0.1
 255.255.255

 127.255.255.255
 255.255.255

 224.0.0.0
 240.0.0

 255.255.255.255
 255.255.255
Gateway On-link On-link On-link On-link On-link Interface 127.0.0.1 127.0.0.1 127.0.0.1 127.0.0.1 127.0.0.1 127.0.0.1 Metric 306 306 306 306 306 Persistent Routes: Network Address 0.0.0.0 Gateway Address 192.168.1.1 Metric Default Netmask 0.0.0.0 IPv6 Route Table \_\_\_\_\_\_ ctive Routes: Metric Network Destination 306 ::1/128 306 ff00::/8 Gateway On-link On-link Persistent Routes: None C:\Users\Administrator>

Рисунок 18 – Синтаксис та параметри команди *route print* 

### 11 Перевірка маршрутів за допомогою команди Tracert

Команда *traceroute* (*tracert*) використовується для пошуку точок відмови на маршруті слідування пакетів від відправника до одержувача. Вона використовує лічильник часу життя пакета (Time-To-Live - TTL) як механізм, що забезпечує відповідь від кожного транзитного маршрутизатора на шляху до одержувача.

Синтаксис команди *tracert:* 

# *tracert* [-d] [-h максимальна\_кількість\_переходів] [-j список\_вузлів] [-w інтервал] [ім'я кінцевого комп'ютера]/.

Засіб *Tracert* відправляє повідомлення з відлуння-запитами, збільшуючи на кожному кроці значення в IP-заголовку поля TTL, щоб визначити мережевий шлях між двома вузлами (рисунок 19). Потім програмний засіб *Tracert* аналізує повернуті ICMP-повідомлення.

Примітка - Кожен маршрутизатор, через який проходить шлях, повинен перед подальшою пересилкою пакета зменшити значення його поля TTL щонайменше на 1. Фактично, TTL - лічильник вузлів. параметр TTL Передбачається, коли рівним 0. ЩО стає маршрутизатор посилає системі - джерелу ІСМР-повідомлення про закінчення часу. Команда *tracert* визначає маршрут, посилаючи перше відлуння-запит з полем TTL, рівним 1, і збільшуючи значення цього поля на одиницю для кожного наступного, відправляє відлуння-пакет до тих пір, поки кінцевий вузол не відповість або буде досягнуто максимальне значення поля не TTL. поки Максимальна кількість переходів за замовчуванням дорівнює 30 і може бути змінена за допомогою параметра -h. Шлях визначається з аналізу ІСМР-повідомлень про закінчення часу, отриманих від проміжних маршрутизаторів, і відповідей точки призначення. Однак деякі маршрутизатори не посилають повідомлень про закінчення часу для пакетів з нульовими значеннями TTL і не видно для команди *tracert*. У цьому випадку для переходу відображається ряд зірочок (\*).

| Administrator: C:\Windows\system32\cmd.exe                                                                                                    |                            |  |  |  |
|----------------------------------------------------------------------------------------------------|----------------------------|--|--|--|
| UDP [fe80::1576:0                                                                                                    | eb4e:2945:d046%11]:88 *:*  |  |  |  |
| UDP [fe80::1576:                                                                                                    | eb4e:2945:d046%11]:111 *:* |  |  |  |
| UDP [fe80::1576:                                                                                                    | eb4e:2945:d046%11]:389 *:* |  |  |  |
| UDP [fe80::1576:                                                                                                    | eb4e:2945:d046%11]:464 *:* |  |  |  |
| C:\Users\Administrator>tracert<br>Usage: tracert [-d] [-h maximum_hops] [-j host-list] [-w timeout]<br>[-R] [-S srcaddr] [-4] [-6] target_name                                                                                                    |                            |  |  |  |
| Options:-dDo not resolve addresses to hostnamesh maximum_hopsMaximum number of hops to search for targetj host-listLoose source route along host-list (IPv4-only)w timeoutWait timeout milliseconds for each replyRTrace round-trip path (IPv6-only)S srcaddrSource address to use (IPv6-only)4Force using IPv46Force using IPv6. |                            |  |  |  |
| C:\Users\Administrator>                                                                                                    |                            |  |  |  |

Рисунок 19 – Синтаксис та параметри команди *tracert* 

Щоб виконати трасування маршруту за допомогою команди *tracert*, відкрийте вікно *"Командний рядок"* і введіть таку команду (рисунки 20 та 21):

tracert ім'я\_вузла

або

# tracert IP –adpeca,

де *імя\_узла* або *IP- адреса* - ім'я вузла або IP- адреса віддаленого комп'ютера.

Наприклад, щоб виконати трасування маршруту від локального комп'ютера до вузла www.microsoft.com, введіть таку команду:

# tracert www.microsoft.com.

| ow. Adr        | ninistrator: C:                                                                                        | \Windows\sys | tem32\cmd  | ,exe                                    | _ 🗆 🗙 |  |
|----------------|----------------------------------------------------------------------------------------------------|--------------|------------|-----------------------------------------|-------|--|
| Micro<br>Copyr | Microsoft Windows [Version 6.0.6002]<br>Copyright (c) 2006 Microsoft Corporation. All rights reserved. |              |            |                                         |       |  |
| C∶∖Us          | C:\Users\Administrator>tracert mail.ru                                                                 |              |            |                                         |       |  |
| Traci<br>over  | Tracing route to mail.ru [217.69.139.201]<br>over a maximum of 30 hops:                                |              |            |                                         |       |  |
| 1              | 1 ms                                                                                                   | 1 ms         | 1 ms       | 192.168.1.1                             |       |  |
| 2              | *                                                                                                    | *<br>20      | *<br>20    | Request timed out.                      |       |  |
| 34             | 34 MS<br>¥                                                                                             | 30 MS<br>¥   | งย ms<br>¥ | 10.50.40.2<br>Request timed out         |       |  |
| 5              | 53 ms                                                                                                  | 50 ms        | 68 ms      | ae6.d110.m9.net.mail.ru [94.100.183.94] |       |  |
| 6              | 49 ms                                                                                                  | 49 ms        | 49 ms      | ae10.dl12.net.mail.ru [94.100.183.114]  |       |  |
| 7              | 105 ms                                                                                                 | 56 ms        | 95 ms      | ko.mail.ru [217.69.139.201]             |       |  |
| Trace          | complete                                                                                               | -            |            |                                         |       |  |

Рисунок 20 – Приклад трасування маршруту за ім'ям домена з використанням команди *tracert* 

| ca. Ad                                                                                                    | Administrator: C:\Windows\system32\cmd.exe  |                |                    |                |                             |                                                                                                 |               |
|----------------------------------------------------------------------------------------------------|---------------------------------------------|----------------|--------------------|----------------|-----------------------------|-------------------------------------------------------------------------------------------------|---------------|
| C:\U                                                                                                    | C:\Users\Administrator>tracert 172.10.16.24 |                |                    |                |                             |                                                                                                 |               |
| Tracing route to 172-10-16-24.lightspeed.clmasc.sbcglobal.net [172.10.16.24]<br>over a maximum of 30 hops: |                                             |                |                    |                |                             |                                                                                                 |               |
| 1<br>2<br>3<br>4                                                                                           | 1<br>*<br>31<br>73                          | MS<br>MS<br>MS | 1<br>*<br>30<br>69 | MS<br>MS<br>MS | 2 ms<br>*<br>30 ms<br>69 ms | 192.168.1.1<br>Request timed out.<br>10.50.19.2<br>dialup-212.162.26.85.frankfurt1.mik.net [212 | 2.162         |
| .26.8<br>5<br>01.14                                                                                        | 35]<br>145<br>19]<br>145                    | MS<br>BS       | 146<br>144         | MS             | 151 ms                      | v1-3101-ve-127.ebr1.Budapest1.Level3.net [4                                                     | .69.2         |
| 4]<br>7<br>]                                                                                               | 145                                         | ms             | 144                | ms             | 144 ms                      | ae-83-83.csw3.Frankfurt1.Level3.net [4.69.10                                                    | 53.10         |
| 3<br>9                                                                                                    | 149<br>145                                  | ms<br>Ms       | 147<br>145         | ms<br>ms       | 145 ms<br>145 ms            | ae-82-82.ebr2.Frankfurt1.Level3.net [4.69.14<br>ae-21-21.ebr2.London1.Level3.net [4.69.148.3    | 40.25<br>185] |
| 10                                                                                                    | 145                                         | ms             | 143                | MS             | 144 ms                      | ae-44-44.ebr1.NewYork1.Level3.net [4.69.137                                                     | .78]          |
| <u> </u>                                                                                                   | 140                                         | ШS             | 140                | шs             | 140 MS                      | ae of of .cswj.MewfOFK1.Level5.llet 14.07.154                                                   | · · · · · ·   |

Рисунок 21 – Приклад трасування маршруту за IP-адресою з використанням команди *tracert* 

Щоб команда *tracert* не дозволяла і не виводила на екран імена всіх маршрутизаторів на шляху, використовуйте параметр -d. Це спростить вигляд шляху. Наприклад, щоб виконати трасування маршруту від локального комп'ютера до вузла www.microsoft.com без відображення імен маршрутизаторів, введіть таку команду:

# tracert -d www.microsoft.com

Примітки

1 Щоб відкрити командний рядок, натисніть кнопку *Пуск,* наведіть курсор на *Всі програми*, виберіть *Стандартні*, а потім клацніть *Командний рядок*.

визначає відправляючи Команла tracert шлях, ICMPповідомлення «відлуння-запит» і «відлуння-відповідь» (подібно до команди *ping*) для виведення на екран відомостей про кожний пройдений маршрутизатор і про час обміну даними (RTT) з кожним фільтрування Політики пакетів на маршрутизаторах, з них. інших шлюзах безпеки брандмауерах та можуть забороняти пересилання цього трафіку.

2 Якщо трасування маршруту за допомогою програми *tracert* закінчилося невдачею, то на підставі виведених нею даних можна визначити, який проміжний маршрутизатор не пересилає дані далі чи робить це занадто повільно.

3 Для отримання докладних відомостей про перенаправлення і втрати пакетів на кожному маршрутизаторі і засланні, через які проходить цей шлях, використовуйте команду *pathping*.

4 Команда tracert послідовно опитує і вимірює час затримки до всіх маршрутизаторів на шляху проходження пакета, поки не буде досягнутий цільовий хост. Tracert дозволяє простежувати шлях, що перевищує 30 стрибків. Якщо якими-небудь між двома не маршрутизаторами спостерігається велике зростання затримки, значить, ця ділянка маршруту має несправності. *Tracert* визначає причину несправності, коли при проходженні через який-небудь маршрутизатор відбувається помилка маршрут або утворює замкнутий цикл.

Після несправний ЯК виявлений того, маршрутизатор, необхідно або звернутись до адміністратора маршрутизатора з відновлення справності, якщо маршрутизатор його метою іншій мережі, або самостійно відновити знаходиться В працездатність маршрутизатора, якщо він знаходиться у даній мережі локального доступу.

35

При проведенні трасування маршруту проходження пакетів можуть бути отримані коди, наведені нижче, а також коди, наведені в таблиці 2:

!N - мережа недосяжна;

!Н - вузол недосяжний;

!Р - неприпустимий протокол;

!F - пакет перевищує припустиму довжину;

!X - адміністративна заборона на доступ до вузла (фільтр, проксі-сервер, і т.ін.);

\* - немає відгуку.

| rudinų 2 Rodn, ilo nobeptulo ibes Romandolo in acciri |                                                                                   |                                                                                                    |  |  |  |
|-------------------------------------------------------|-----------------------------------------------------------------------------------|----------------------------------------------------------------------------------------------------|--|--|--|
| Код                                                   | Значення                                                                          | Імовірна причина                                                                                                    |  |  |  |
| nn<br>msec                                            | Час передачі пакета (в<br>мілісекундах) між вузлами                               | Трасування пройшло успішно                                                                                                    |  |  |  |
| *                                                     | Минув час очікування запиту                                                       | Пристрій, що контролюється, не<br>отримав запит або не відповів на<br>ICMP-повідомлення "packet life<br>exceeded" ("перевищений час життя<br>пакета") |  |  |  |
| A                                                     | Пересилка пакетів<br>адміністративно заборонена                                   | Пристрій на маршруті, наприклад,<br>маршрутизатор або брандмауер,<br>блокує пакети команди <i>tracert</i> , але<br>пересилає всі інші пакети          |  |  |  |
| Q                                                     | Відправник скидає отримані<br>ICMP-пакети і вимагає<br>придушення джерела пакетів | Пристрій на маршруті передачі,<br>можливо, одержувач, отримав надто<br>багато пакетів даних; необхідно<br>перевірити статистику черг пакетів          |  |  |  |
| H                                                     | Отримане нерозпізнане ІСМР-<br>повідомлення                                       | Можливо, виникло зациклення<br>маршрутизації                                                                                                    |  |  |  |

Таблиця 2 – Коди, що повертаються командою tracert

Слід також враховувати, що основне завдання маршрутизаторів це передавати пакети з корисною інформацією, а не відповідати на команди *tracert* і *ping*. Тому деякі маршрутизатори на шляху проходження пакета можуть здійснювати команду *ping* навіть із втратою пакетів, але при цьому цільовий хост буде доступний без втрати пакетів. Примітка - Команда *tracert* має декілька параметрів, які можна змінювати при проведенні трасування маршрутів:

-d – запобігає спробі команди *tracert* дозволу IP-адрес проміжних маршрутизаторів в імена. Збільшує швидкість виведення результатів команди *tracert*;

-h – максимальна кількість переходів. Задає максимальну кількість переходів на шляху при пошуку кінцевого об'єкта. Значення за замовчуванням дорівнює 30;

-ј – список вузлів. Вказується для повідомлень з відлуннязапитом використання параметра вільної маршрутизації в заголовку IP з набором проміжних місць призначення, зазначених у списку вільній маршрутизації успішні проміжні місця вузлів. При бути розділені одним призначення можуть або декількома маршрутизаторами. Максимальна кількість адрес або імен у списку – 9. Список адрес являє набір IP-адрес (в точково - десятковій нотації), розділених пробілами;

- w – інтервал. Визначає в мілісекундах час очікування для отримання відлуння-відповідей протоколу ІСМР або ІСМР-повідомлень про закінчення часу, відповідних даному повідомленню відлуння- запиту. Якщо повідомлення не отримано протягом заданого часу, виводиться зірочка (\*). Таймаут за умовчанням 4000 (4 секунди);

**ім'я\_кінцевого\_комп'ютера** – задає точку призначення, зазначену IP-адресою або ім'ям вузла.

-? – відображає довідку в командному рядку.

# 12 Усунення несправностей в шлюзах

Якщо при налаштуванні було отримано таке повідомлення, з'ясуйте, чи знаходиться шлюз за замовчуванням в тій же логічній мережі, що і мережевий адаптер комп'ютера:

# Your default gateway does not belong to one of the configured interfaces

Порівняйте частину ІР-адреси шлюзу за замовчуванням, відповідну ідентифікатору мережі, з ідентифікаторами мережі мережевих адаптерів комп'ютера. Зокрема, перевірте, чи результат дорівнює логічної операції "І" ІР- адреси і маски підмережі результату логічної операції "І" основного шлюзу і маски підмережі.

Наприклад, якщо комп'ютер має один мережевий адаптер з IPадресою 172.16.27.139 і маскою підмережі 255.255.0.0, шлюз за замовчуванням повинен мати адресу 172.16.у.г. Ідентифікатор мережі для цього інтерфейсу IP - 172.16.0.0.

# 6 ЗМІСТ ЗВІТУ З ЛАБОРАТОРНОЇ РОБОТІ

Згідно з завданням, отриманим від викладача, здійснити контроль технічного стану мережі локального доступу та провести трасування маршрутів передачі пакетів даних.

Всі результати контролю технічного стану локальної мережі необхідно відобразити у звіті з лабораторної роботи у вигляді скриншотів. В кінці звіту навести висновки щодо результатів проведеної лабораторної роботи.

# СПИСОК ЛІТЕРАТУРИ

1 ITU-T Recommendation. X.200 (1994 E). Data networks and open system communications. Open system interconnection – model and notation. Information technology – open systems interconnection – basic reference model: the basic model. – 63 p.

2 ISO/IEC 10731:1994. Information technology -- Open Systems Interconnection -- Basic Reference Model -- Conventions for the definition of OSI services TC ISO/IEC JTC 1 ICS 35.100.01. Document available as of 1994-12-15. -23 p.

3 Программа сетевой академии Cisco CCNA 1 и 2. Вспомогательное руководство. - 3-е изд., с испр.: Пер. с англ. – М.: Издательский дом "Вильямс", 2008. – 1168 с.

4 Программа сетевой академии Cisco CCNA 3 и 4. Вспомогательное руководство: Пер. с англ. – М.: ООО "Издательский дом Вильямс", 2008. – 994 с.

5 Современные компьютерные сети. 2-е изд. / В. Столлингс. – СПб.: Питер, 2003. – 783 с.